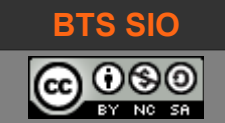

Gestion de projet (BTS SI7 / IUT CNMS)

Utilisation avancée ProjectLibre

# **GESTION DE PROJET**

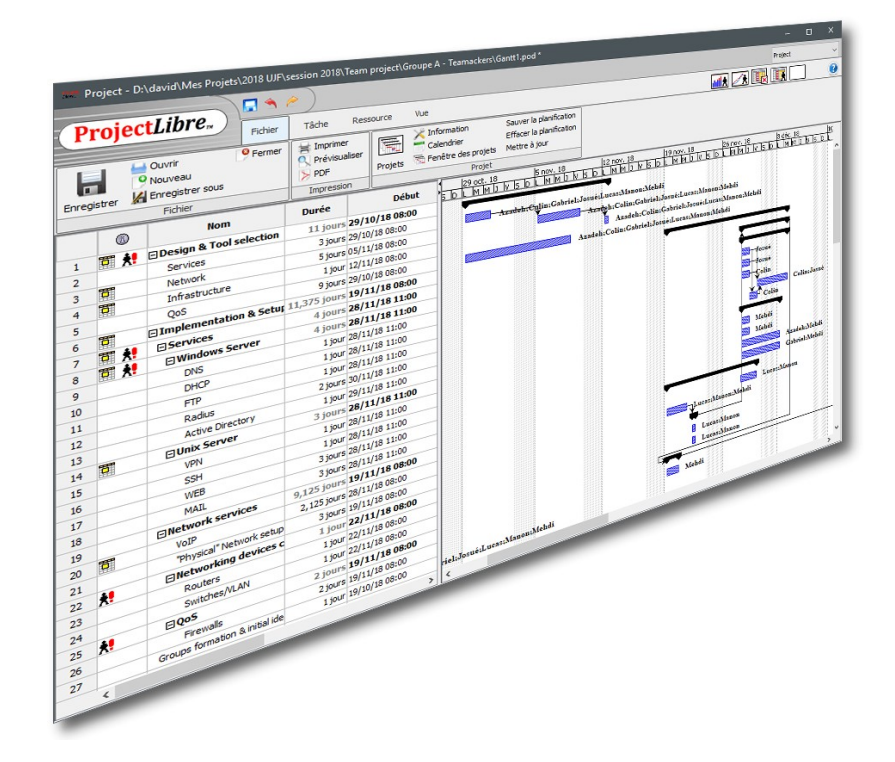

# ProjectLibre

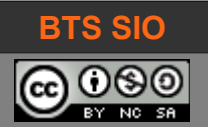

## Gestion de projet (BTS SI7 / IUT CNMS)

Utilisation avancée ProjectLibre

# TABLE OF CONTENTS

| 2 Description de l'interface         5           2.1 Vue générale         5           2.2 Fichier : Icônes et actions         6           2.2.2 Calendrier.         7           2.2.3 Fenêtre des projets.         8           2.3 Tâche : icônes et actions         9           2.3.1 Gantt         9           2.3.2 WBS (Workout Breakdown Structure)         9           2.3.3 Liaison entre tâches (liens)         10           2.3.4 Laison entre tâches (liens)         10           2.3.5 Zoom sur une tâche         11           2.3.6 éditer une tâche         11           2.3.6 2 Onglet Prédécesseurs, successeurs         13           2.3.6.3 Onglet Prédécesseurs, successeurs         13           2.4.1 Ressources         15           2.4.2 RBS (resource Breakdown Structure)         15           2.4.3 Détails de l'utilisation des ressources         16           2.4.4 Information         16           2.5 Statistiques et indicateurs         17           2.5.1 Histogramme         17           2.5.2 Graphique         17           2.5.1 Histogramme         19           2.7.1 Mise à jour tâches         19           2.7.2 Mise à jour tâches         22           3.1 Projet déménagement </th <th>1</th> <th>Installation</th> <th>3</th>       | 1 | Installation                                     | 3  |
|----------------------------------------------------------------------------------------------------|---|--------------------------------------------------|----|
| 2.1       Vue générale       5         2.2       Fichier : loônes et actions       6         2.2.1       Information       6         2.2.2       Calendrier       7         2.2.3       Fraêtre des projets       8         2.3       Táche : lcônes et actions       9         2.3.1       Gantt       9         2.3.2       WBS (Workout Breakdown Structure)       9         2.3.3       Iakion entre tâches (liens)       10         2.3.4       Diviser une tâche       11         2.3.5       Zoom sur une tâche       11         2.3.6       Conglet Général       12         2.3.6.1       Onglet Général       12         2.3.6.2       Onglet Prédécesseurs, successeurs       13         2.3.6.3       Onglet Avancé       13         2.4.1       Ressources : icônes et actions       15         2.4.2       Resources       15         2.4.3       Détails de l'utilisation des ressources       16         2.5       Statistiques et indicateurs       17         2.5.1       Histogramme       17         2.5.2       Graphique       19         2.7.1       Mise à jour tâches       19                                                                                                    | 2 | Description de l'interface                       | 5  |
| 2.2       Fichier : Icônes et actions.       6         2.2.1       Information.       6         2.2.2       Calendrier.       7         2.2.3       Fenêtre des projets.       8         2.3       Tâche : icônes et actions.       9         2.3.1       Gantt.       9         2.3.2       WBS (Workout Breakdown Structure).       9         2.3.3       Liaison entre tâches (liens).       10         2.3.4       Diviser une tâche       11         2.3.5       Zoom sur une tâche       11         2.3.6       Onglet Général.       12         2.3.6.1       Onglet Prédécesseurs, successeurs       13         2.3.6.2       Onglet Prédécesseurs, successeurs       13         2.3.6.3       Onglet Prédécesseurs       15         2.4.1       Ressources       15         2.4.1       Ressources       15         2.4.2       RBS (resource Breakdown Structure).       15         2.4.3       Détails de l'utilisation des ressources       16         2.5       Statistiques et indicateurs.       17         2.5.1       Histogramme       17         2.5.2       Graphique.       17         2.5.3       Ut                                                                                                    |   | 2.1 Vue générale                                 | 5  |
| 2.2.1       Information.       6         2.2.2       Calendrier.       7         2.3.1       Fenêtre des projets.       8         2.3       Tâche : icônes et actions.       9         2.3.1       Gantt.       9         2.3.2       WBS (Workout Breakdown Structure).       9         2.3.3       Liaison entre tâches (liens).       10         2.3.4       Diviser une tâche.       11         2.3.5       Zoom sur une tâche.       11         2.3.6       difter une tâche.       12         2.3.6.1       Onglet Général.       12         2.3.6.2       Onglet Prédécesseurs, successeurs       13         2.4 Ressources icônes et actions.       15         2.4.1       Ressources       15         2.4.2       RBS (resource Breakdown Structure).       15         2.4.3       Détails de l'utilisation des ressources       16         2.4.4       Information.       16         2.5       Statistiques et indicateurs.       17         2.5.1       Histogramme.       17         2.5.2       Graphique.       17         2.5.3       Utilisation (des tâches ou des ressources).       18         2.6       Utilisa                                                                                                    |   | 2.2 Fichier : Icônes et actions                  | 6  |
| 2.2.2       Calendrier.       7         2.2.3       Fenêtre des projets.       8         2.3       Tachre : icônes et actions.       9         2.3.1       Gantt.       9         2.3.2       WBS (Workout Breakdown Structure).       9         2.3.3       Liaison entre tâches (liens).       10         2.3.4       Diviser une tâche.       10         2.3.5       Z Jong sur une tâche.       11         2.3.6       Conglet Général.       12         2.3.6.1       Onglet Général.       12         2.3.6.2       Onglet Prédécesseurs, successeurs       13         2.3.6.2       Onglet Avancé       13         2.3.6.3       Onglet Avancé       13         2.3.6.4       Onglet Avancé       13         2.4.7       Ressources       16         2.4.1       Ressources       16         2.4.2       RBS (resource Breakdown Structure)       15         2.4.3       Détails de l'utilisation des ressources       16         2.4.4       Information       16         2.5       Statistiques et indicateurs       17         2.5.1       Histogramme       17         2.5.2       Graphique       17<                                                                                                    |   | 2.2.1 Information                                | 6  |
| 2.2.3 Fenêtre des projets.       8         2.3 Tàche : icônes et actions.       9         2.3.1 Gantt.       9         2.3.2 WBS (Workout Breakdown Structure).       9         2.3.3 Liaison entre tâches (liens).       10         2.3.4 Diviser une tâche.       10         2.3.5 Zoom sur une tâche.       11         2.3.6 Diviser une tâche.       11         2.3.6 diter une tâche.       12         2.3.6.1 Onglet Général.       12         2.3.6.2 Onglet Prédécesseurs, successeurs.       13         2.3.6.3 Onglet Avancé.       13         2.4 Ressources : icônes et actions.       15         2.4.1 Ressources.       15         2.4.2 RBS (resource Breakdown Structure).       15         2.4.3 Détails de l'utilisation des ressources.       16         2.4.4 Information.       16         2.5 Statistiques et indicateurs.       17         2.5.2 Graphique.       17         2.5.3 Utilisation (des tâches ou des ressources).       18         2.6 Utilisation des lignes de base (baseline).       19         2.7.2 Mise à jour tâches.       19         2.7.2 Mise à jour projet.       20         3.1.1 Création du projet.       22         3.1.2 Création des ressources.       2                                                                       |   | 2.2.2 Calendrier                                 | 7  |
| 2.3 Tâche : icônes et actions.       9         2.3.1 Gantt.       9         2.3.2 WBS (Workout Breakdown Structure).       9         2.3.3 Liaison entre tâches (liens).       10         2.3.4 Diviser une tâche.       10         2.3.5 Zoom sur une tâche.       11         2.3.6 éditer une tâche.       11         2.3.6 éditer une tâche.       12         2.3.6.1 Onglet Général.       12         2.3.6.3 Onglet Avancé.       13         2.3.6.3 Onglet Avancé.       13         2.4.4 Ressources:       15         2.4.1 Ressources.       15         2.4.2 RBS (resource Breakdown Structure).       15         2.4.3 Détails de l'utilisation des ressources.       16         2.5 Statistiques et indicateurs.       17         2.5.3 Utilisation (des tâches ou des ressources).       18         2.6 Utilisation (des tâches ou des ressources).       18         2.6 Utilisation (des tâches.       19         2.7.1 Mise à jour projet.       20         3 Utilisation des lignes de base (baseline).       20         3 Utilisation des ressources.       24         3.1 Projet déménagement.       22         3.1.1 Création des ressources.       24         3.1.2 Création des ressources.                                                                      |   | 2.2.3 Fenêtre des projets                        | 8  |
| 2.3.1 Gantt.       9         2.3.2 WBS (Workout Breakdown Structure).       9         2.3.3 Liaison entre tâches (liens).       10         2.3.3 Liaison entre tâches (liens).       10         2.3.4 Diviser une tâche       10         2.3.5 Zoom sur une tâche       11         2.3.6 doiter une tâche.       11         2.3.6.1 Onglet Général       12         2.3.6.2 Onglet Prédécesseurs, successeurs.       13         2.3.6.3 Onglet Avancé       13         2.3.6.3 Onglet Avancé       13         2.3.6.3 Onglet Avancé       13         2.4 Ressources:       15         2.4.1 Ressources.       15         2.4.2 RBS (resource Breakdown Structure).       15         2.4.3 Détails de l'utilisation des ressources       16         2.4.4 Information.       16         2.5 Statistiques et indicateurs.       17         2.5.3 Utilisation (des tâches ou des ressources).       18         2.6 Utilisation des lignes de base (baseline)       19         2.7.2 Mise à jour projet.       20         3.1 Projet déménagement.       22         3.1.3 Création des ressources.       24         3.1.3 Création des ressources.       24         3.1.3 Lindentation de tâches.       29                                                                               |   | 2.3 Tâche : icônes et actions                    | 9  |
| 2.3.2 WBS (Workout Breakdown Structure)       9         2.3.3 Liaison entre tâches (liens)       10         2.3.4 Diviser une tâche       10         2.3.4 Diviser une tâche       11         2.3.5 Zoom sur une tâche       11         2.3.6 déliter une tâche       11         2.3.6.1 Onglet Général       12         2.3.6.2 Onglet Prédécesseurs, successeurs       13         2.3.6.3 Onglet Avancé       13         2.4.4 Ressources : icônes et actions       15         2.4.1 Ressources       15         2.4.2 RBS (resource Breakdown Structure)       15         2.4.3 Détails de l'utilisation des ressources       16         2.4.4 Information       16         2.5 Statistiques et indicateurs       17         2.5.1 Histogramme       17         2.5.2 Graphique       17         2.5.3 Utilisation (des tâches ou des ressources)       18         2.6 Utilisation des lignes de base (baseline)       19         2.7.1 Mise à jour projet       20         3.1.2 Création des ressources       24         3.1.3 Création des ressources       24         3.1.3 Création des ressources       24         3.1.3 Literation de tâches       29         3.1.4 Affectation des ressources <td< td=""><td></td><td>2.3.1 Gantt</td><td>9</td></td<>                    |   | 2.3.1 Gantt                                      | 9  |
| 2.3.3 Liaison entre tâches (liens)       10         2.3.1 Modification de liens       10         2.3.4 Diviser une tâche       11         2.3.5 Zoom sur une tâche       11         2.3.6 éditer une tâche       12         2.3.6.1 Onglet Général       12         2.3.6.2 Onglet Prédécesseurs, successeurs       13         2.3.6.3 Onglet Avancé       13         2.3.6.3 Onglet Avancé       13         2.4 Ressources : icônes et actions       15         2.4.1 Ressources       15         2.4.2 RBS (resource Breakdown Structure)       15         2.4.3 Détails de l'utilisation des ressources       16         2.4.4 Information       16         2.5 Statistiques et indicateurs       17         2.5.2 Graphique       17         2.5.3 Utilisation (des tâches ou des ressources)       18         2.6 Utilisation des lignes de base (baseline)       19         2.7.1 Mise à jour tâches       19         2.7.2 Mise à jour tâches       20         3.1 Projet déménagement       22         3.1.3 Création du projet       22         3.1.3 Création des ressources       24         3.1.3 Indentation de tâches       29         3.1.3.1 Indentation de tâches       29                                                                                          |   | 2.3.2 WBS (Workout Breakdown Structure)          | 9  |
| 2.3.1       Modification de liens.       10         2.3.4       Diviser une tâche       11         2.3.5       Zoom sur une tâche       11         2.3.6       Onglet Cénéral.       12         2.3.6.1       Onglet Cénéral.       12         2.3.6.2       Onglet Prédécesseurs, successeurs.       13         2.3.6.3       Onglet Avancé       13         2.4.1       Ressources : icônes et actions.       15         2.4.1       Ressources       15         2.4.2       RBS (resource Breakdown Structure).       15         2.4.3       Détails de l'utilisation des ressources.       16         2.4.4       Information.       16         2.5       Statistiques et indicateurs.       17         2.5.1       Histogramme.       17         2.5.2       Graphique.       17         2.5.3       Utilisation (des tâches ou des ressources).       18         2.6       Utilisation des lignes de base (baseline)       19         2.7.1       Mise à jour projet.       20         3       1.4       Création des ressources.       24         3.1       Projet déménagement.       22         3.1.2       Création des ressources.                                                                                                    |   | 2.3.3 Liaison entre tâches (liens)               | 10 |
| 2.3.4 Diviser une tâche.       11         2.3.5 Zoom sur une tâche.       11         2.3.6 éditer une tâche.       12         2.3.6.1 Onglet Général.       12         2.3.6.2 Onglet Prédécesseurs, successeurs.       13         2.3.6.3 Onglet Avancé.       13         2.4 Ressources : icônes et actions.       15         2.4.1 Ressources.       15         2.4.2 RBS (resource Breakdown Structure).       15         2.4.3 Détails de l'utilisation des ressources.       16         2.4.4 Information       16         2.5 Statistiques et indicateurs.       17         2.5.1 Histogramme.       17         2.5.2 Graphique.       17         2.5.3 Utilisation (des tâches ou des ressources).       18         2.6 Utilisation des lignes de base (baseline).       19         2.7.1 Mise à jour tâches.       19         2.7.2 Mise à jour projet.       20         3 Utilisation sur un projet simple.       22         3.1 Projet déménagement.       22         3.1.2 Création du projet.       22         3.1.3 Création des tâches.       29         3.1.3.1 Indentation de tâches.       29         3.1.3.2 Liens sur les tâches.       29         3.1.4 Affectation des ressources. <td< td=""><td></td><td>2.3.3.1 Modification de liens</td><td>10</td></td<> |   | 2.3.3.1 Modification de liens                    | 10 |
| 2.3.5       Zoom sur une tâche.       11         2.3.6       éditer une tâche.       12         2.3.6.1       Onglet Général.       12         2.3.6.2       Onglet Prédécesseurs, successeurs.       13         2.3.6.3       Onglet Avancé.       13         2.4.4       Ressources.       15         2.4.1       Ressource Breakdown Structure).       15         2.4.2       RBS (resource Breakdown Structure).       15         2.4.3       Détails de l'utilisation des ressources.       16         2.4.4       Information.       16         2.5       Statistiques et indicateurs.       17         2.5.1       Histogramme.       17         2.5.2       Graphique.       17         2.5.3       Utilisation (des tâches ou des ressources).       18         2.6       Utilisation des lignes de base (baseline).       19         2.7.1       Mise à jour tâches.       19         2.7.2       Mise à jour projet.       20         3       Utilisation sur un projet simple.       22         3.1.1       Création des ressources.       24         3.1.3       Création des tâches.       29         3.1.3.1       Indentation de tâches. <t< td=""><td></td><td>2.3.4 Diviser une tâche</td><td>11</td></t<>                                                         |   | 2.3.4 Diviser une tâche                          | 11 |
| 2.3.6 éditer une tâche.       12         2.3.6.1 Onglet Général.       12         2.3.6.2 Onglet Prédécesseurs, successeurs.       13         2.3.6.3 Onglet Avancé.       13         2.4 Ressources : icônes et actions.       15         2.4.1 Ressources.       15         2.4.2 RBS (resource Breakdown Structure).       15         2.4.3 Détails de l'utilisation des ressources.       16         2.4.4 Information.       16         2.5 Statistiques et indicateurs       17         2.5.1 Histogramme.       17         2.5.2 Graphique.       17         2.5.3 Utilisation (des tâches ou des ressources).       18         2.6 Utilisation des lignes de base (baseline).       19         2.7.1 Mise à jour tâches.       19         2.7.2 Mise à jour projet.       20         3 Utilisation sur un projet simple.       22         3.1 Création du projet.       22         3.1.1 Création du projet.       22         3.1.2 Création des ressources.       24         3.1.3.1 Indentation de tâches.       29         3.1.3.2 Liens sur les tâches.       29         3.1.4 Affectation des ressources.       24         3.1.5 Vérifications des temps de travail.       38         3.1.6 Vérification d                                                              |   | 2.3.5 Zoom sur une tâche                         | 11 |
| 2.3.6.1 Onglet Général.       12         2.3.6.2 Onglet Prédécesseurs, successeurs.       13         2.3.6.3 Onglet Avancé.       13         2.3.6.3 Onglet Avancé.       13         2.4 Ressources : icônes et actions.       15         2.4.1 Ressources.       15         2.4.2 RBS (resource Breakdown Structure).       15         2.4.3 Détails de l'utilisation des ressources.       16         2.4.4 Information.       16         2.5 Statistiques et indicateurs.       17         2.5.1 Histogramme.       17         2.5.2 Graphique.       17         2.5.3 Utilisation (des tâches ou des ressources).       18         2.6 Utilisation des lignes de base (baseline).       19         2.7 Suivi du projet.       19         2.7.1 Mise à jour tâches.       19         2.7.2 Mise à jour projet.       20         3 Utilisation sur un projet simple.       22         3.1.1 Création du projet.       22         3.1.2 Création des ressources.       24         3.1.3 1 Indentation de tâches.       29         3.1.4 Affectation des ressources.       24         3.1.5 Vérification des ressources.       29         3.1.4 Oréation des ressources.       29         3.1.5 Vérification des temps                                                               |   | 2.3.6 éditer une tâche                           | 12 |
| 2.3.6.2 Onglet Prédécesseurs, successeurs.       13         2.3.6.3 Onglet Avancé.       13         2.4 Ressources : icônes et actions.       15         2.4.1 Ressources.       15         2.4.2 RBS (resource Breakdown Structure).       15         2.4.3 Détails de l'utilisation des ressources.       16         2.4.4 Information.       16         2.5 Statistiques et indicateurs.       17         2.5.1 Histogramme.       17         2.5.2 Graphique.       17         2.5.3 Utilisation (des tâches ou des ressources).       18         2.6 Utilisation des lignes de base (baseline).       19         2.7.1 Mise à jour tâches.       19         2.7.2 Mise à jour projet.       20         3 Utilisation sur un projet simple.       22         3.1 Projet déménagement.       22         3.1.1 Création du projet.       22         3.1.2 Création des tâches.       28         3.1.3.1 Indentation de tâches.       29         3.1.3.2 Liens sur les tâches.       29         3.1.4 Affectation des ressources.       32         3.1.5 Vérifications des temps de travail.       38         3.1.6 Vérification des coûts du projet.       40                                                                                                    |   | 2.3.6.1 Onglet Général                           | 12 |
| 2.3.6.3 Onglet Avancé132.4 Ressources : icônes et actions152.4.1 Ressources152.4.2 RBS (resource Breakdown Structure)152.4.3 Détails de l'utilisation des ressources162.4.4 Information162.5 Statistiques et indicateurs172.5.1 Histogramme172.5.2 Graphique172.5.3 Utilisation (des tâches ou des ressources)182.6 Utilisation des lignes de base (baseline)192.7 Suivi du projet192.7.1 Mise à jour tâches192.7.2 Mise à jour projet203 Utilisation sur un projet simple223.1 Projet déménagement223.1.1 Création des tâches283.1.3.1 Indentation de tâches293.1.3.2 Liens sur les tâches293.1.4 Affectation des ressources233.1.5 Vérifications des temps de travail383.1.6 Vérification des coûts du projet40                                                                                                    |   | 2.3.6.2 Onglet Prédécesseurs, successeurs        | 13 |
| 2.4 Ressources : icônes et actions.       15         2.4.1 Ressources.       15         2.4.2 RBS (resource Breakdown Structure).       15         2.4.3 Détails de l'utilisation des ressources.       16         2.4.4 Information.       16         2.5 Statistiques et indicateurs.       17         2.5.1 Histogramme.       17         2.5.2 Graphique.       17         2.5.3 Utilisation (des tâches ou des ressources).       18         2.6 Utilisation (des tâches ou des ressources).       18         2.6 Utilisation des lignes de base (baseline).       19         2.7.1 Mise à jour tâches.       19         2.7.2 Mise à jour projet.       20         3 Utilisation sur un projet simple.       22         3.1 Projet déménagement.       22         3.1.1 Création du projet.       22         3.1.2 Création des tâches.       28         3.1.3.1 Indentation de tâches.       29         3.1.3.2 Liens sur les tâches.       29         3.1.4 Affectation des ressources.       32         3.1.5 Vérifications des temps de travail.       38         3.1.6 Vérification des coûts du projet.       40                                                                                                    |   | 2.3.6.3 Onglet Avancé                            | 13 |
| 2.4.1 Ressources.152.4.2 RBS (resource Breakdown Structure).152.4.3 Détails de l'utilisation des ressources.162.4.4 Information.162.5 Statistiques et indicateurs.172.5.1 Histogramme.172.5.2 Graphique.172.5.3 Utilisation (des tâches ou des ressources).182.6 Utilisation des lignes de base (baseline).192.7 Suivi du projet.192.7.1 Mise à jour tâches.192.7.2 Mise à jour projet.203 Utilisation sur un projet simple.223.1.1 Création du projet.223.1.2 Création des ressources.243.1.3 Indentation de tâches.293.1.4 Affectation des ressources.283.1.5 Vérifications des temps de travail.383.1.6 Vérification des coûts du projet.38                                                                                                    |   | 2.4 Ressources : icônes et actions               | 15 |
| 2.4.2 RBS (resource Breakdown Structure)152.4.3 Détails de l'utilisation des ressources162.4.4 Information162.5 Statistiques et indicateurs172.5.1 Histogramme172.5.2 Graphique172.5.3 Utilisation (des tâches ou des ressources)182.6 Utilisation des lignes de base (baseline)192.7.1 Mise à jour tâches192.7.2 Mise à jour projet203 Utilisation sur un projet simple223.1.1 Création du projet223.1.2 Création des ressources243.1.3 1 Indentation de tâches293.1.4 Affectation des ressources223.1.5 Vérifications des temps de travail383.1.6 Vérification des coûts du projet38                                                                                                    |   | 2.4.1 Ressources                                 | 15 |
| 2.4.3 Détails de l'utilisation des ressources162.4.4 Information162.5 Statistiques et indicateurs172.5.1 Histogramme172.5.2 Graphique172.5.3 Utilisation (des tâches ou des ressources)182.6 Utilisation des lignes de base (baseline)192.7 Suivi du projet192.7.1 Mise à jour tâches192.7.2 Mise à jour projet203 Utilisation sur un projet simple223.1 Projet déménagement223.1.2 Création des ressources243.1.3 Création des tâches293.1.3.1 Indentation de tâches293.1.4 Affectation des ressources323.1.5 Vérifications des temps de travail383.1.6 Vérification des coûts du projet40                                                                                                    |   | 2.4.2 RBS (resource Breakdown Structure)         | 15 |
| 2.4.4Information162.5Statistiques et indicateurs172.5.1Histogramme172.5.2Graphique172.5.3Utilisation (des tâches ou des ressources)182.6Utilisation des lignes de base (baseline)192.7Suivi du projet192.7.1Mise à jour tâches192.7.2Mise à jour projet203Utilisation sur un projet simple223.1Création des ressources243.1.3Création des ressources243.1.3Indentation de tâches293.1.4Affectation des ressources323.1.5Vérifications des temps de travail383.1.6Vérification des coûts du projet40                                                                                                    |   | 2.4.3 Détails de l'utilisation des ressources    | 16 |
| 2.5 Statistiques et indicateurs172.5.1 Histogramme172.5.2 Graphique172.5.3 Utilisation (des tâches ou des ressources)182.6 Utilisation des lignes de base (baseline)192.7 Suivi du projet192.7.1 Mise à jour tâches192.7.2 Mise à jour projet203 Utilisation sur un projet simple223.1 Projet déménagement223.1.1 Création du projet223.1.2 Création des ressources243.1.3 Création des tâches293.1.4 Affectation de ressources323.1.5 Vérifications des temps de travail383.1.6 Vérification des coûts du projet40                                                                                                    |   | 2.4.4 Information                                | 16 |
| 2.5.1 Histogramme.172.5.2 Graphique.172.5.3 Utilisation (des tâches ou des ressources).182.6 Utilisation des lignes de base (baseline).192.7 Suivi du projet.192.7.1 Mise à jour tâches.192.7.2 Mise à jour projet.203 Utilisation sur un projet simple.223.1 Projet déménagement.223.1.1 Création du projet.223.1.2 Création des ressources.243.1.3 Création des tâches.293.1.3.1 Indentation de tâches.293.1.4 Affectation des ressources.323.1.5 Vérifications des temps de travail.383.1.6 Vérification des coûts du projet.40                                                                                                    |   | 2.5 Statistiques et indicateurs                  | 17 |
| 2.5.2 Graphique.172.5.3 Utilisation (des tâches ou des ressources).182.6 Utilisation des lignes de base (baseline).192.7 Suivi du projet.192.7.1 Mise à jour tâches.192.7.2 Mise à jour projet.203 Utilisation sur un projet simple.223.1 Projet déménagement.223.1.1 Création du projet.223.1.2 Création des ressources.243.1.3 Création des tâches.293.1.3.1 Indentation de tâches.293.1.4 Affectation des ressources.323.1.5 Vérifications des temps de travail.383.1.6 Vérification des coûts du projet.40                                                                                                    |   | 2.5.1 Histogramme                                | 17 |
| 2.5.3 Utilisation (des tâches ou des ressources).182.6 Utilisation des lignes de base (baseline).192.7 Suivi du projet.192.7.1 Mise à jour tâches.192.7.2 Mise à jour projet.203 Utilisation sur un projet simple.223.1 Projet déménagement.223.1.1 Création du projet.223.1.2 Création des ressources.243.1.3.1 Indentation de tâches.293.1.3.2 Liens sur les tâches.293.1.4 Affectation des ressources.323.1.5 Vérifications des temps de travail383.1.6 Vérification des coûts du projet.40                                                                                                    |   | 2.5.2 Graphique                                  | 17 |
| 2.6 Utilisation des lignes de base (baseline)192.7 Suivi du projet192.7.1 Mise à jour tâches192.7.2 Mise à jour projet203 Utilisation sur un projet simple223.1 Projet déménagement223.1.1 Création du projet223.1.2 Création des ressources243.1.3 Création des tâches293.1.4 Affectation des ressources323.1.5 Vérifications des temps de travail383.1.6 Vérification des coûts du projet40                                                                                                    |   | 2.5.3 Utilisation (des tâches ou des ressources) | 18 |
| 2.7 Suivi du projet.192.7.1 Mise à jour tâches.192.7.2 Mise à jour projet.203 Utilisation sur un projet simple.223.1 Projet déménagement.223.1.1 Création du projet.223.1.2 Création des ressources.243.1.3 Création des tâches.283.1.3.1 Indentation de tâches.293.1.4 Affectation des ressources.323.1.5 Vérifications des temps de travail.383.1.6 Vérification des coûts du projet.40                                                                                                    |   | 2.6 Utilisation des lignes de base (baseline)    | 19 |
| 2.7.1 Mise à jour tâches.192.7.2 Mise à jour projet.203 Utilisation sur un projet simple.223.1 Projet déménagement.223.1.1 Création du projet.223.1.2 Création des ressources.243.1.3 Création des tâches.283.1.3.1 Indentation de tâches.293.1.3.2 Liens sur les tâches.293.1.4 Affectation des ressources.323.1.5 Vérifications des temps de travail.383.1.6 Vérification des coûts du projet.40                                                                                                    |   | 2.7 Suivi du projet.                             | 19 |
| 2.7.2 Mise à jour projet.203 Utilisation sur un projet simple.223.1 Projet déménagement.223.1.1 Création du projet.223.1.2 Création des ressources.243.1.3 Création des tâches.283.1.3.1 Indentation de tâches.293.1.3.2 Liens sur les tâches.293.1.4 Affectation des ressources.323.1.5 Vérifications des temps de travail383.1.6 Vérification des coûts du projet.40                                                                                                    |   | 2.7.1 Mise à jour tâches                         | 19 |
| 3 Utilisation sur un projet simple.223.1 Projet déménagement.223.1.1 Création du projet.223.1.2 Création des ressources.243.1.3 Création des tâches.283.1.3.1 Indentation de tâches.293.1.3.2 Liens sur les tâches.293.1.4 Affectation des ressources.323.1.5 Vérifications des temps de travail.383.1.6 Vérification des coûts du projet.40                                                                                                    |   | 2.7.2 Mise à jour projet                         | 20 |
| 3.1 Projet déménagement.223.1.1 Création du projet.223.1.2 Création des ressources.243.1.3 Création des tâches.283.1.3.1 Indentation de tâches.293.1.3.2 Liens sur les tâches.293.1.4 Affectation des ressources.323.1.5 Vérifications des temps de travail.383.1.6 Vérification des coûts du projet.40                                                                                                    | 3 | Utilisation sur un projet simple                 | 22 |
| 3.1.1 Création du projet.223.1.2 Création des ressources.243.1.3 Création des tâches.283.1.3.1 Indentation de tâches.293.1.3.2 Liens sur les tâches.293.1.4 Affectation des ressources.323.1.5 Vérifications des temps de travail.383.1.6 Vérification des coûts du projet.40                                                                                                    |   | 3.1 Projet déménagement                          | 22 |
| 3.1.2 Création des ressources.243.1.3 Création des tâches.283.1.3.1 Indentation de tâches.293.1.3.2 Liens sur les tâches.293.1.4 Affectation des ressources.323.1.5 Vérifications des temps de travail.383.1.6 Vérification des coûts du projet.40                                                                                                    |   | 3.1.1 Création du projet                         | 22 |
| 3.1.3 Création des tâches.283.1.3.1 Indentation de tâches.293.1.3.2 Liens sur les tâches.293.1.4 Affectation des ressources.323.1.5 Vérifications des temps de travail.383.1.6 Vérification des coûts du projet.40                                                                                                    |   | 3.1.2 Création des ressources                    | 24 |
| 3.1.3.1Indentation de tâches293.1.3.2Liens sur les tâches293.1.4Affectation des ressources323.1.5Vérifications des temps de travail383.1.6Vérification des coûts du projet40                                                                                                    |   | 3.1.3 Création des tâches                        | 28 |
| 3.1.3.2 Liens sur les tâches.293.1.4 Affectation des ressources.323.1.5 Vérifications des temps de travail.383.1.6 Vérification des coûts du projet.40                                                                                                    |   | 3.1.3.1 Indentation de tâches                    | 29 |
| 3.1.4 Affectation des ressources                                                                                                    |   | 3.1.3.2 Liens sur les tâches                     | 29 |
| 3.1.5Vérifications des temps de travail                                                                                                    |   | 3.1.4 Affectation des ressources                 | 32 |
| 3.1.6 Vérification des coûts du projet40                                                                                                    |   | 3.1.5 Vérifications des temps de travail         | 38 |
|                                                                                                    |   | 3.1.6 Vérification des coûts du projet           | 40 |
| 3.1.7 Suivi du projet41                                                                                                    |   | 3.1.7 Suivi du projet                            | 41 |

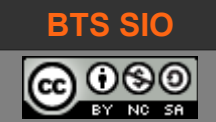

## **1** INSTALLATION

ProjectLibre est un logiciel disponible gratuitement et qui dispose de quelques options supplémentaires sur son concurrent le plus proche : Gantt Project.

Le logiciel est accessible sur le site web de l'éditeur : <u>http://www.projectlibre.com/</u>

Choisir la version "community edition" en téléchargement.

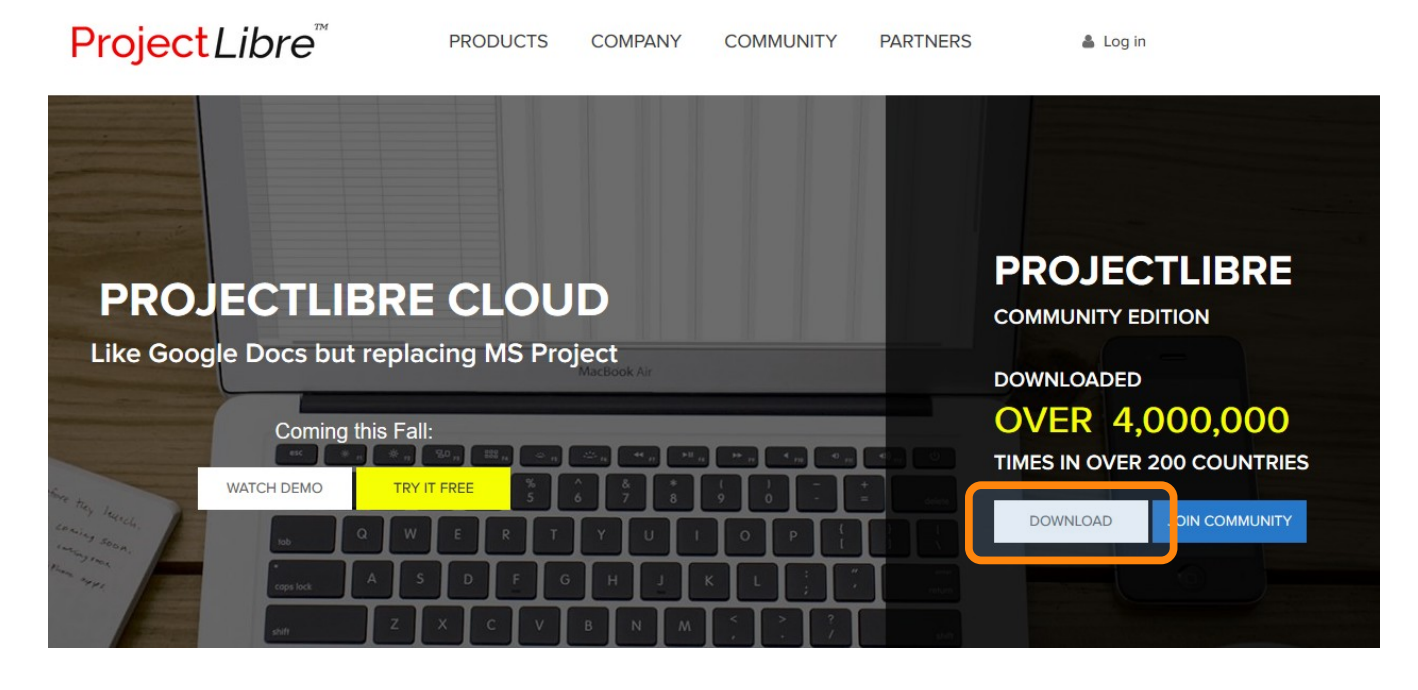

Le téléchargement se fait sur la plateforme Sourceforge :

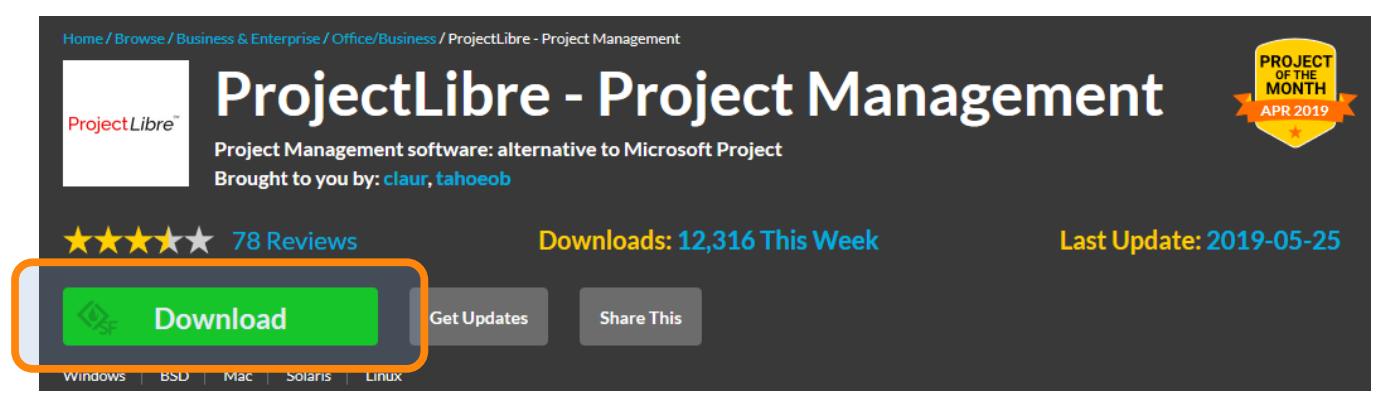

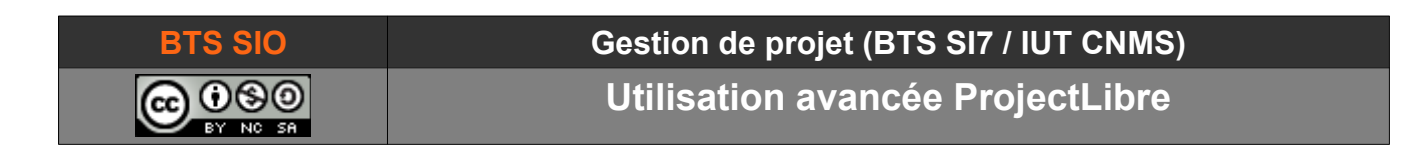

#### Il s'agit d'une installation classique :

| Setup - ProjectLibre — X      Ready to Install      Setup is now ready to begin instaling ProjectLibre on your computer.      Libre. | Setup - ProjectLibre  Installing  Project  Please wat while Setup installs ProjectLibre on your computer.  Libre. |
|----------------------------------------------------------------------------------------------------|----------------------------------------------------------------------------------------------------|
| Click Install to continue with the installation.                                                                                     | Extracting files<br>C:\Program Files\ProjectLibre\runtime\bin\rfswebkit.dll                                       |
|                                                                                                    |                                                                                                    |
|                                                                                                    |                                                                                                    |
|                                                                                                    |                                                                                                    |
| Instal                                                                                                    | Cancel                                                                                                    |

Le programme s'installe automatiquement dans la langue du poste de travail :

| Droi        | octLibra                                         | ) 🖃 🛸 <i>i</i> | 2)                                              |                                             |                                                                                                    |                                                                    |                                             |         |  |
|-------------|--------------------------------------------------|----------------|-------------------------------------------------|---------------------------------------------|----------------------------------------------------------------------------------------------------|--------------------------------------------------------------------|---------------------------------------------|---------|--|
|             |                                                  | Fichier        | Tâche Ress                                      | ource                                       | Vue                                                                                                    |                                                                    |                                             | 🚛 🔨 📑 📑 |  |
| Enregistrer | Ouvrir<br>Nouveau<br>Enregistrer sous<br>Fichier | 9 Fermer       | Himprimer<br>Prévisualiser<br>PDF<br>Impression | Projets                                     | Calendrier<br>Enêtre des projets                                                                          | Sauver la planificatio<br>Effacer la planificatio<br>Mettre à jour | n                                           |         |  |
|             |                                                  |                | Astuci                                          | e du Jour<br>Le s<br>Vous<br>reche<br>Proje | aviez-vous<br>pouvez contribuer au p<br>rchons des traducteurs<br>ctLibre. Contactez parti<br>arrage Astu | rojet ProjectLibre !<br>et développeurs p<br>ners@projectlibre.c   | X<br>Nous<br>our améliorer<br>rg.<br>Fermer |         |  |

| 👷 Bienvenue dans Proje  | × |
|-------------------------|---|
| Que voulez-vous faire : |   |
| Créer un projet         |   |
| Projet ouvert           |   |
|                         |   |

Utilisation avancée ProjectLibre

# **2 DESCRIPTION DE L'INTERFACE**

Voici comment utiliser et comprendre le logiciel :

## 2.1 VUE GÉNÉRALE

|                                                                                                    | Onglets                                                                                                    | Statistiques et<br>indicateurs                                                                                                    |
|----------------------------------------------------------------------------------------------------|----------------------------------------------------------------------------------------------------|----------------------------------------------------------------------------------------------------|
| **** Déménagement de locaux (tuto 1) *                                                                                                    |                                                                                                    | ×                                                                                                    |
| ProjectLibre,                                                                                                    |                                                                                                    | Déménagement de lo V                                                                                                    |
| Fichier                                                                                                    | Tâche Ressource Vue                                                                                         |                                                                                                    |
| Ouvrir Permer<br>Nouveau<br>Enregistrer La Enregistrer sous                                                                                                    | Imprimer     Imprimer       Prévisualiser     Imprimer       PDF     Projets       Impression     Fenêtre d | n Sauver la planification<br>r Effacer la planification<br>les projets Mettre à jour                                                                                                    |
| Image: Second second seco | Durée Début                                                                                                 | I 18 nov. 19         25 nov. 19         2 déc. 19         9 déc. 19         16 déc. 19           D L M M J V S D L M M J V S D |
| Zone<br>d'éditio                                                                                                    |                                                                                                    | Zone de visualisation<br>temporelle                                                                                                    |

Les colonnes de la zone d'édition sont éditables : il est possible d'en afficher de nouvelles ou bien d'en masquer.

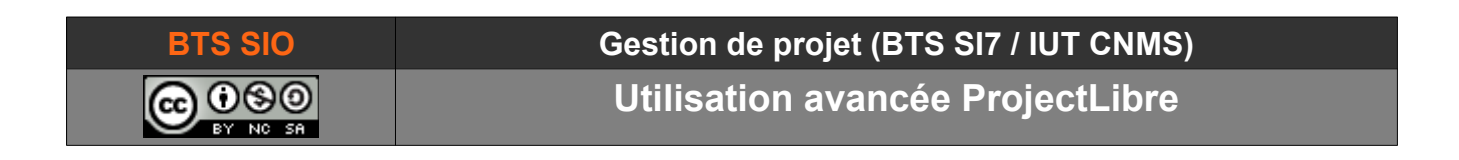

### 2.2 FICHIER : ICÔNES ET ACTIONS

Dans l'onglet fichier, la plupart des icônes à gauche sont simples. Attachons-nous aux icônes de la partie projet, à droite :

|             | Ouvrir<br>Ouvreau | Permer | Himprimer  |         | X Information<br>Calendrier | Sauver la planification<br>Effacer la planification |
|-------------|-------------------|--------|------------|---------|-----------------------------|-----------------------------------------------------|
| Enregistrer | Enregistrer sous  |        | PDF        | Projets | reneure des projets         | Meture a jour                                       |
|             | Fichier           |        | Impression |         | Projet                      |                                                     |

## 2.2.1 Information

Affiche le détail du projet et permet d'éditer les caractéristiques générales.

| Informations sur le pi                        | rojet                         |                     | ×               |
|-----------------------------------------------|-------------------------------|---------------------|-----------------|
| Général Statistiques R<br>Nom: Déménagement d | emarques<br>e locaux (tuto 1) |                     |                 |
| Responsable:                                  | Roumanet                      |                     |                 |
| Début:                                        | 20/11/19 08:00 💌              | Date actuelle:      | T               |
| Fin:                                          | 20/11/19 08:00 💌              | Date de statut:     | 20/11/19 💌      |
| Repousser                                     |                               | Calendrier de base: | Standard 🗸      |
| Priorité:                                     | 500 🖨                         | État du projet:     | Planification 🗸 |
| Type de projet:                               | Autre $\sim$                  | Type de dépenses:   | ~               |
| Division:                                     |                               | Groupe:             |                 |
| Valeur actualisée nette:                      | 0                             | Profits:            | 0               |
| Risque:                                       | 0.0                           |                     |                 |
|                                               | Fermer                        | Help                |                 |

Notez qu'il y a 4 dates :

- Début : début du projet
- Fin : fin du projet
- Date actuelle : date d'édition
- Date statut : date de mise à jour du planning

Le calendrier à utiliser pour le projet peut-être redéfini ici...

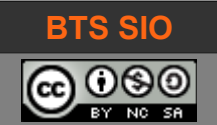

## 2.2.2 Calendrier

Le calendrier permet de définir les jours travaillés, les jours fériés, le fonctionnement des jours.

En cliquant sur les jours (L, M, M...) il est possible de sélectionner tous les lundis, mardis...

Pour sélectionner plusieurs jours, il faut utiliser la touche **[CTRL]**.

Les jours sélectionnés apparaissent avec un cadre noir.

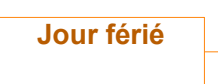

Le calendrier permet de définir combien d'heures sont disponibles par jour, par semaine et par mois sur les périodes sélectionnées.

Un projet sur lequel un groupe ne travaille qu'une journée par semaine, aura 8 heures par semaine.

| 🐭 Changer le calendrier de tr | ravail               | ×                    |
|-------------------------------|----------------------|----------------------|
|                               |                      | < ≅ >                |
| Pour :                        |                      |                      |
| Standard $\checkmark$         | novembre 2019        | décembre 2019        |
|                               | DLMMJVS              | DLMMJVS              |
| Valeurs par défaut            | 1 2                  | 1 2 3 4 5 6 7        |
| O Temps libre                 | 3 4 5 6 7 8 9        | 8 9 10 11 12 13 14   |
|                               | 10 11 12 13 14 15 16 | 15 16 17 18 19 20 21 |
|                               | 17 18 19 20 21 22 23 | 22 23 24 25 26 27 28 |
| De: A:                        | 24 25 26 27 28 29 30 | 29 30 31             |
| 8:00 12:00                    |                      |                      |
| 13:00 17:00                   |                      |                      |
|                               | janvier 2020         | février 2020         |
|                               | DLMMJVS              | DLMMJVS              |
|                               | 1 2 3 4              | 1                    |
|                               | 5 6 7 8 9 10 11      | 2 3 4 5 6 7 8        |
|                               | 12 13 14 15 16 17 18 | 9 10 11 12 13 14 15  |
|                               | 19 20 21 22 23 24 25 | 16 17 18 19 20 21 22 |
|                               | 26 27 28 29 30 31    | 23 24 25 26 27 28 29 |
|                               |                      |                      |
|                               |                      |                      |
|                               |                      |                      |
| Nouveau Options               | OK /                 | Annuler Help         |

En utilisant le bouton [Options...], il est possible de définir la signification des mots-clés sur les durées.

- 1 jour
- 1 semaine
- 1 mois

| ne Réglages des durée                             | ; ×        |  |  |  |  |  |  |  |  |  |
|---------------------------------------------------|------------|--|--|--|--|--|--|--|--|--|
| Ces paramètres s'appliquent uniquement aux durées |            |  |  |  |  |  |  |  |  |  |
| Heures par jour :                                 | β ≑        |  |  |  |  |  |  |  |  |  |
| Heures par semaine:                               | 40 ≑       |  |  |  |  |  |  |  |  |  |
| Jours par mois:                                   | 20 ≑       |  |  |  |  |  |  |  |  |  |
|                                                   |            |  |  |  |  |  |  |  |  |  |
| OK An                                             | nuler Help |  |  |  |  |  |  |  |  |  |

Créer un nouveau calendrier permet d'indiquer à ProjectLibre quels sont les jours et heures dont il dispose pour placer les tâches.

| aze Nouveau calendrier de base      |                |                    |      |  |  |  |  |  |  |
|-------------------------------------|----------------|--------------------|------|--|--|--|--|--|--|
| Nom                                 |                | Real Possible Work |      |  |  |  |  |  |  |
| Créer un nouveau calendrier de base |                |                    |      |  |  |  |  |  |  |
| O Faire une                         | copie du calen | Standard           |      |  |  |  |  |  |  |
|                                     |                |                    |      |  |  |  |  |  |  |
|                                     | ОК             | Annuler            | Help |  |  |  |  |  |  |

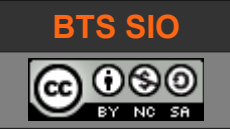

Dans l'exemple ci-contre, l'équipe ne travaille qu'un lundi sur deux et les vendredis après-midi seulement (les jours modifiés sont affichés en rouge).

On peut aussi définir des calendriers pour les ressources à mi-temps (ou temps partiel). En effet, une personne travaillant à 80 % peut travailler un peu moins par jour, mais peut aussi travailler un jour de moins dans la semaine.

| 👷 Changer le calendrier de t | ravail | I  |     |       |     |    |    |   |      |     |       |      |      |      | ×  |
|------------------------------|--------|----|-----|-------|-----|----|----|---|------|-----|-------|------|------|------|----|
|                              |        |    |     |       |     |    |    |   | «    |     | í     | ĩ    |      | >    | •  |
| Pour :                       |        |    |     |       |     |    |    |   |      |     |       |      |      |      |    |
| Real Possible Work $\sim$    |        | no | ven | nbre  | 20  | 19 |    |   |      | dé  | icer  | nbre | e 20 | 19   |    |
|                              | D      | L  | М   | М     | J   | v  | s  |   | D    | L   | М     | М    | J    | v    | s  |
| Valeurs par défaut           | -      |    |     |       |     | 1  | 2  |   | 1    | 2   | 3     | 4    | 5    | 6    | 7  |
|                              | 3      | 4  | 5   | 6     | 7   | 8  | 9  |   | 8    | 9   | 10    | 11   | 12   | 13   | 14 |
|                              | 10     | 11 | 12  | 13    | 14  | 15 | 16 |   | 15   | 16  | 17    | 18   | 19   | 20   | 21 |
| o remps de travail special   | 17     | 18 | 19  | 20    | 21  | 22 | 23 |   | 22   | 23  | 24    | 25   | 26   | 27   | 28 |
| De: A:                       | 24     | 25 | 26  | 27    | 28  | 29 | 30 |   | 29   | 30  | 31    |      |      |      |    |
| 13:30 17:30                  |        |    |     |       |     |    |    |   |      |     |       |      |      |      |    |
|                              |        |    |     |       |     |    |    |   |      |     |       |      |      |      |    |
|                              |        | j  | anv | ier 2 | 202 | D  |    |   |      | 1   | févri | er 2 | 020  | )    |    |
|                              | D      | L  | Μ   | Μ     | J   | ۷  | S  |   | D    | L   | М     | М    | J    | ۷    | S  |
|                              |        |    |     | 1     | 2   | 3  | 4  |   |      |     |       |      |      |      | 1  |
|                              | 5      | 6  | 7   | 8     | 9   | 10 | 11 |   | 2    | 3   | 4     | 5    | 6    | 7    | 8  |
|                              | 12     | 13 | 14  | 15    | 16  | 17 | 18 |   | 9    | 10  | 11    | 12   | 13   | 14   | 15 |
|                              | 19     | 20 | 21  | 22    | 23  | 24 | 25 |   | 16   | 17  | 18    | 19   | 20   | 21   | 22 |
|                              | 26     | 27 | 28  | 29    | 30  | 31 | _  |   | 23   | 24  | 25    | 26   | 27   | 28   | 29 |
|                              |        |    |     |       |     |    |    |   |      |     |       |      |      |      |    |
|                              |        |    |     |       |     |    |    |   |      |     |       |      |      |      |    |
|                              |        | _  |     |       |     | _  | _  |   |      |     | _     |      |      |      |    |
| Nouveau Options              |        |    |     | UK    |     |    |    | 4 | Innu | ler |       |      |      | Help | )  |

## 2.2.3 Fenêtre des projets

Cette fenêtre affiche un résumé des différents projets ouverts dans le logiciel (il est possible d'avoir plusieurs projets ouverts simultanément).

| Ret Pr | ** Projets X              |                |                |             |                |       |              |           |              |  |  |  |
|--------|---------------------------|----------------|----------------|-------------|----------------|-------|--------------|-----------|--------------|--|--|--|
|        | Nom                       | Début          | Fin            | Responsable | Date de statut | Coût  | Travail      | Coût réel | Travail réel |  |  |  |
|        | Déménagement de locaux (t | 20/11/19 08:00 | 20/11/19 08:00 | Roumanet    | 20/11/19 17:00 | 0,00€ | 0 heures     | 0,00€     | 0 heures     |  |  |  |
|        | Project                   | 19/10/18 08:00 | 15/02/19 17:00 | Mehdi       | 20/11/19 17:00 | 0,00€ | 2 587 heures | 0,00€     | 0 heures     |  |  |  |
|        |                           |                |                |             |                |       |              |           |              |  |  |  |
|        |                           |                |                |             |                |       |              |           |              |  |  |  |
|        |                           |                |                |             |                |       |              |           |              |  |  |  |
|        | <                         |                |                |             |                |       |              |           | >            |  |  |  |

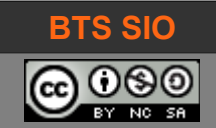

## 2.3 TÂCHE : ICÔNES ET ACTIONS

Il y a 3 catégories dans cet onglet :

- Vues : elle contient les icônes qui modifient l'affichage des tâches à l'écran
- Édition : elle permet de copier, coller ou couper une ou plusieurs tâches
- Tâche : cette catégorie permet d'ordonner les tâches entre elles. On retrouve les icônes calendrier et Information sur les tâches sélectionnées.

| Ŧ     | <sup>™</sup> Réseau<br>뮮 WBS          | Zoom avant<br>Zoom arrière | Copier  | <ul> <li>Insérer</li> <li>Supprimer</li> </ul> | File Hausser | ∬₄ Lier<br>∬_ Délier | X Information | Affecter resources       | ≁ Chercher<br>"∓ Atteindre la tâche |  |  |
|-------|---------------------------------------|----------------------------|---------|------------------------------------------------|--------------|----------------------|---------------|--------------------------|-------------------------------------|--|--|
| Gantt | 🔀 Détails de l'utilisation des tâches |                            | Coller  |                                                |              |                      | 🔚 Notes       | Effacer la planification | Mettre à jour                       |  |  |
|       | Vues                                  |                            | Edition | Tâche                                          |              |                      |               |                          |                                     |  |  |

## 2.3.1 Gantt

Il s'agit d'un diagramme qui indique les enchaînements de tâches sur une ligne temporelle.

| I    |    | M | Nom                       | Durée     | Début          | Prédéce | 1                                                                                                    | 25 | nov. 19  | <u> </u> |       | 2 déc. 19 |        | 9       | déc. 19    |          | 1                                   | <u>6 déc. 1</u> | 19       |    | 23 déc.    |    |
|------|----|---|---------------------------|-----------|----------------|---------|----------------------------------------------------------------------------------------------------|----|----------|----------|-------|-----------|--------|---------|------------|----------|-------------------------------------|-----------------|----------|----|------------|----|
| l    |    |   | nom                       | Durce     | Debut          | ricucce | S D                                                                                                    | L  | IM IM L: | ı IV İs  | 5 D I | . IM IM I | o Iv I | s ID IL | . IM IM IS | ı Iv Is  | DL                                  | M M             | ן אן כן  | SD | ь ім ім    | Ľ. |
|      | 1  |   | Projet électricité        | 25 jours? | 20/11/19 08:00 |         |                                                                                                    |    |          |          |       |           |        |         |            |          |                                     |                 |          |    | -          |    |
|      | 2  |   | ⊡Phase 1                  | 12 jours  | 20/11/19 08:00 |         |                                                                                                    |    |          | -        |       |           | •      |         |            |          |                                     |                 |          |    |            |    |
|      | 3  |   | Création du plan de câbla | 2 jours   | 20/11/19 08:00 |         |                                                                                                    |    |          |          |       |           |        |         |            |          |                                     |                 |          |    |            |    |
|      | 4  |   | Création du schéma unip   | 1 jour    | 22/11/19 08:00 | 3       |                                                                                                    | J. |          |          |       |           |        |         |            |          |                                     |                 |          |    |            |    |
|      | 5  |   | Calculs des éléments      | 1 jour    | 25/11/19 08:00 | 4       |                                                                                                    |    | l        |          |       |           |        |         |            |          |                                     |                 |          |    |            |    |
|      | 6  |   | Choix des marques         | 3 jours   | 26/11/19 08:00 | 5       |                                                                                                    |    |          | <b>L</b> |       |           |        |         |            |          |                                     |                 |          |    |            |    |
|      | 7  |   | Commande/Réception ma     | 5 jours   | 29/11/19 08:00 | 6       |                                                                                                    |    |          |          |       |           | D-     |         |            |          |                                     |                 |          |    |            |    |
|      |    |   |                           |           |                |         |                                                                                                    |    |          |          |       |           |        |         |            |          |                                     |                 |          |    |            |    |
|      | 8  |   | ⊡Phase 2                  | 13 jours? | 06/12/19 08:00 |         |                                                                                                    |    |          |          |       |           |        |         |            |          |                                     | _               |          |    | -          |    |
|      | 9  |   | Câblage des salles        | 10 jours  | 06/12/19 08:00 | 7       |                                                                                                    |    |          |          |       |           |        |         |            |          |                                     |                 | <b>-</b> |    |            |    |
|      | 10 |   | Câblage des armoires      | 6 jours   | 06/12/19 08:00 | 9SS     |                                                                                                    |    |          |          |       |           | Ly i   |         |            | <u> </u> |                                     |                 |          |    |            |    |
| ſ    | 11 |   | Raccordement bâtiment     | 2 jours   | 20/12/19 08:00 | 10;9    |                                                                                                    |    |          |          |       |           |        |         |            |          |                                     |                 |          |    | 1          |    |
| ľ    | 12 |   | Recette électricité       | 1 jour?   | 24/12/19 08:00 | 11      |                                                                                                    |    |          |          |       |           |        |         |            |          |                                     |                 |          |    | - <b>i</b> | 2  |
| - 10 |    |   |                           |           |                |         | III. Internet and the second second secon |    |          |          |       |           |        |         |            |          | 2 * 2 * 2 * 2 * <b>3</b> * <b>3</b> |                 |          |    |            |    |

Dans le diagramme de Gantt, il est possible d'afficher les ressources utilisées, l'achèvement des tâches mais surtout, le chemin critique, qui s'affiche ici en rouge.

## 2.3.2 WBS (Workout Breakdown Structure)

L'affichage de la répartition des coûts permet de déterminer les coûts hiérarchiques (cumul).

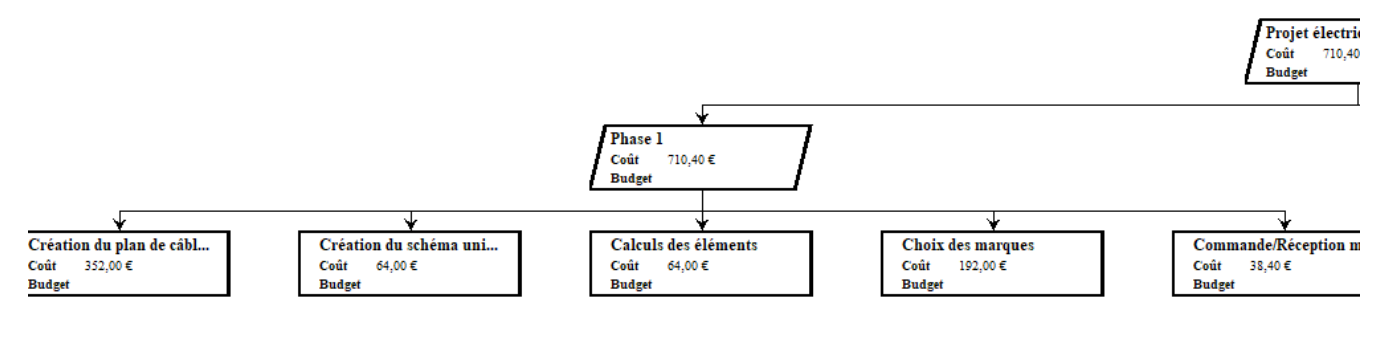

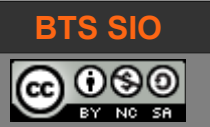

#### 2.3.3 Liaison entre tâches (liens)

L'intérêt du diagramme de Gantt est de représenter les liens entre les tâches : dans notre projet, nous devons donc créer ces liens.

**Première méthode** : Il faut maintenant lier les tâches : pour cela, il faut glisser la première tâche sur la suivante (*lorsque le curseur de souris est une croix*), ici le carré bleu de la tâche "vérification de fonctionnement" sur "Installation onduleur".

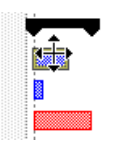

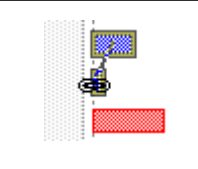

**Autre méthode** : il est aussi possible dans la colonne Prédécesseurs de la ligne 4 "Installations onduleurs" de remplir les numéros de tâches précédentes, ici la tâche 3 "Vérification de fonctionnement".

|   | ۵ | Nom                           | Durée    | Début          | Prédécesseurs | Noms d |
|---|---|-------------------------------|----------|----------------|---------------|--------|
| 1 |   | Déménagement Lyon             | 3 jours? | 02/09/19 08:00 |               |        |
| 2 |   | ⊟Électricité                  | 3 jours? | 02/09/19 08:00 |               |        |
| 3 |   | Vérification de fonctionnemen | 2 jours  | 02/09/19 08:00 |               |        |
| 4 |   | Installations onduleurs       | 1 jour?  | 04/09/19 08:00 | 3             |        |
| 5 |   | Tests de Charges              | 3 jours  | 02/09/19 08:00 |               |        |

#### 2.3.3.1 Modification de liens

Si un lien pose problème ou bien doit être modifié, il suffit de cliquer dessus lorsque le curseur de la souris devient une croix. Une boite de dialogue s'affiche :

La catégorie du lien est modifiable :

- FS (Finish Start) est utilisé lorsque la tâche suivante doit débuter après la fin de la première tâche.
- SS (Start Start) implique que les deux tâches commencent ensemble.
- FF (Finish Finish) implique que les deux tâches terminent ensemble.

| 📰 Dépendar              | 🚟 Dépendance de tâches 🛛 🗙                                           |     |  |  |  |  |  |  |  |  |
|-------------------------|----------------------------------------------------------------------|-----|--|--|--|--|--|--|--|--|
| De:<br>À:<br>Catégorie: | Câblage des salles<br>Câblage des armoires<br>SS v Décalage: 0 jours |     |  |  |  |  |  |  |  |  |
| Supprimer               | OK Annuler He                                                        | elp |  |  |  |  |  |  |  |  |

• SF (Start – Finish) indique qu'une tâche première commence lorsqu'on est à la fin de la seconde.

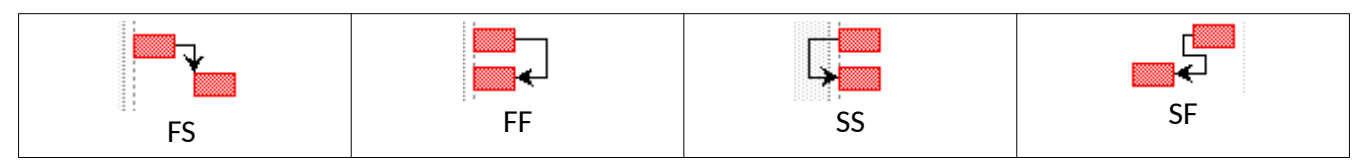

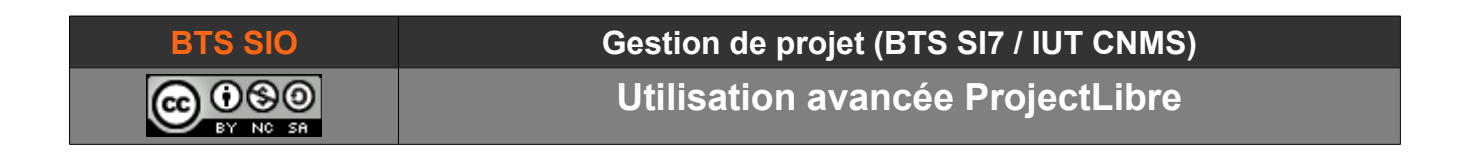

Un décalage positif implique qu'il faut attendre un délai entre les tâches (exemple : séchage de peinture) tandis qu'un décalage négatif permet de commencer une action avant la fin d'une autre (exemple : mise en chauffe d'un four céramique à forte inertie).

| Décalage positif                                                                                                    | Décalage négatif                                                                                                    |
|----------------------------------------------------------------------------------------------------|----------------------------------------------------------------------------------------------------|
| Prédéce         mar. 3 déc.         mer. 4 déc.         jeu. 5 déc.           0         6         12         18         0         6         12           5         Johny ECLAIR         Johny ECLAIR         Johny ECLAIR         Johny ECLAIR         Johny ECLAIR | Prédéce       u. 28 nov.       ven. 29 nov.       sam         6       12       18       0       12       18       0         5       Johny       Johny         6FS-1 jour       Johny       Johny       Johny |

## 2.3.4 Diviser une tâche

Il est également possible d'agir sur une tâche pour y insérer un temps libre (non travaillé) : cela peut représenter un temps de séchage durant lequel une ressource ne peut intervenir.

La division insère une journée à partir de l'icône de la souris :

 tâche Peindre
 Diviser

 Afficher les liens
 Afficher les liens

 Afficher les lignes
 Afficher les lignes

 Styles des barres
 >

 Rendu des annotations
 >

### 2.3.5 Zoom sur une tâche

En utilisant les symboles 'loupe', il est possible de zoomer sur une tâche, jusqu'au niveau horaire :

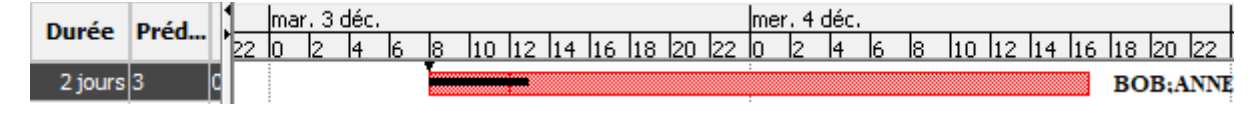

À l'inverse, la vue d'ensemble couvre environ une trentaine d'années.

| Duráo Pród  |      | 20  | 020 | )  | 202 | 1  | 2022 | 2  | 202 | 3  | 202 | 4   | 202 | 5  | 202 | 6  | 202 | 7  | 202 | 8  | 202 | 9  | 203 | 0  | 203 | 1  | 203; | 2  |
|-------------|------|-----|-----|----|-----|----|------|----|-----|----|-----|-----|-----|----|-----|----|-----|----|-----|----|-----|----|-----|----|-----|----|------|----|
| Duree Freu. | L'H2 | 2 Н | 1   | H2 | H1  | H2 | H1   | H2 | H1  | H2 | H1  | H2  | H1  | H2 | H1  | H2 | H1  | H2 | H1  | H2 | H1  | H2 | H1  | H2 | H1  | H2 | H1   | H2 |
| 1 000 j 3   | ٥    |     |     |    |     |    |      |    |     |    | во  | B;A | NNE |    |     |    |     |    |     |    |     |    |     |    |     |    |      |    |

**IIÞ** 

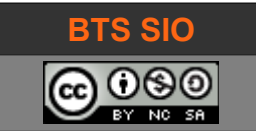

#### 2.3.6 Éditer une tâche

Le logiciel permet d'éditer chaque tâche, en y apportant des contraintes ou des caractéristiques importantes. Pour cela, un double-clic sur le numéro de la tâche affiche la fenêtre suivante :

#### 2.3.6.1 Onglet Général

Cet onglet indique le nom de la tâche, sa date de début et sa date de fin.

La durée est une durée estimée, car suivie par un point d'interrogation : cela permet de préparer le projet en attendant une durée précise ; Il est préférable d'avoir un projet constitué de durée non estimée.

|                      |                          |                  |                | 10    | 00 = haute    |
|----------------------|--------------------------|------------------|----------------|-------|---------------|
| Informations sur la  | tâche - 4                |                  |                |       | ×             |
| Général Prédécesseur | rs Successeurs Ressource | es Avancé Rema   | rques          |       |               |
| Nom: Recette         |                          |                  |                |       |               |
| Durée:               | 2 jours?                 | 🗹 Estimé         |                |       |               |
| Pourcentage terminé: | 0%                       | Priorité:        |                | 500 🜲 |               |
| Coût:                | 320,00 €                 | Travail:         | 32 heures      |       |               |
| Dates                |                          |                  |                | Sc    | omme de trava |
| Début:               | 03/12/19 08:00 💌         | Fin:             | 04/12/19 17:00 |       |               |
| Baseline Start:      |                          | Baseline Finish: |                |       |               |
|                      |                          |                  |                |       |               |
|                      |                          |                  |                |       |               |
|                      |                          |                  |                |       |               |
| <i>N</i>             | Fermer                   | Help             |                |       |               |

Le **pourcentage terminé** affiche un trait noir sur les heures réalisées, ce n'est donc pas un bug si le passage de 50 % (ligne 1) à 55 % (ligne 2) affiche un trait différent (les heures non travaillées ne sont pas comptées mais sont affichées).

| déc. | Jéc. |   |    |    |    |    |    |    |    |   |   | mer. 4 déc. |   |   |    |    |    |    |  |  |  |  |
|------|------|---|----|----|----|----|----|----|----|---|---|-------------|---|---|----|----|----|----|--|--|--|--|
| 4    | 6    | 8 | 10 | 12 | 14 | 16 | 18 | 20 | 22 | 0 | 2 | 4           | 6 | 8 | 10 | 12 | 14 | 16 |  |  |  |  |
|      |      |   |    |    |    |    |    |    |    |   |   |             |   |   |    |    |    |    |  |  |  |  |
|      |      | - |    |    |    |    |    |    |    | : |   |             |   |   |    |    |    |    |  |  |  |  |
|      |      |   |    |    |    |    |    |    |    |   |   |             |   |   |    |    |    |    |  |  |  |  |

Le champ **priorité** permet de donner une priorité aux tâches. Si une ressource est affectée sur deux tâches simultanément, le champ priorité permet de choisir la tâche d'affection. Les valeurs sont entre 0 (priorité basse) à 1000 (haute priorité).

Le champ **travail** indique le nombre d'heures de travail pour réaliser la tâche. Pour une ressource travaillant 8 heures, la tâche durera 4 jours (32/8) mais pour 2 personnes, elle ne durera que 2 jours.

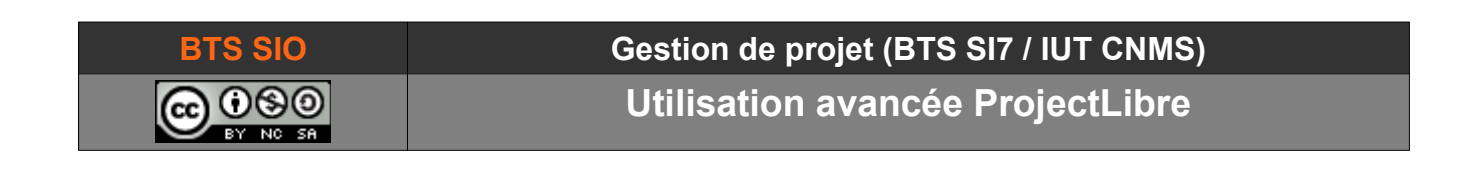

#### 2.3.6.2 Onglet Prédécesseurs, successeurs

Ces onglets permettent principalement d'éditer le type de lien et de naviguer vers les tâches précédentes ou suivantes (en cliquant sur le lien bleu).

#### 2.3.6.3 Onglet Avancé

Cet onglet détermine les contraintes de la tâche sélectionnée.

| and Informations sur la t                          | âche - 5                |                                     | × |
|----------------------------------------------------|-------------------------|-------------------------------------|---|
| Général Prédécesseurs                              | Successeurs Ressources  | Avancé Remarques                    |   |
| Nom: Recette                                       |                         |                                     |   |
| WBS:                                               |                         | Afficher tâche en tant que jalon    |   |
| Contraintes<br>Type de contrainte:<br>Date limite: | Aussitôt que possible V | Date contrainte:                    |   |
| Catégorie:                                         | Unités fixes 🗸 🗸        | ✓ Pilotée par l'effort              |   |
| Calendrier des taches:                             | ~                       | Ignorer le calendrier de ressources |   |
| Méthode de bénéfice:                               | % complété $\checkmark$ |                                     |   |
|                                                    | Fermer                  | Help                                |   |

La case à cocher "Afficher tâche en tant que **jalon**" modifie la manière dont est affichée la tâche, cependant, en cochant cette case, la durée de la tâche sera mise à zéro.

| Un ja | alon est représe | enté p | ar un losa | nge r | noir et |
|-------|------------------|--------|------------|-------|---------|
| sert  | généralement     | pour   | marquer    | une   | étape   |
| déci  | sive.            |        |            |       |         |

| Nom              | Durée   | Préd | 5 nov | /.<br>6 | 8   | 10    |
|------------------|---------|------|-------|---------|-----|-------|
| Fin Déménagement | 0 jours | 2    |       |         | • : | 25/11 |

Le champ "**Type de contrainte**" indique au logiciel comment traiter le placement de la tâche par rapport aux autres.

Pour les deux moments d'une tâche (début ou fin), on distingue 3 cas :

- au plus tôt,
- au plus tard
- à une date précise

Une tâche peut donc commencer à une date précise, quel que soit l'état d'avancement des autres tâches (lancement d'un deuxième projet en

parallèle).

Doit être fini Le Début au plus tôt

Fin au plus tôt Terminer au plus tard

David ROUMANET

Aussitôt que possible

Aussitôt que possible

Le plus tard que possible Doit commencer le

Commencer au plus tard

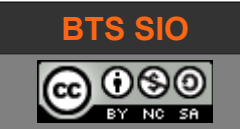

Gestion de projet (BTS SI7 / IUT CNMS)

Utilisation avancée ProjectLibre

Le champ "Catégorie" détermine comment l'affectation de ressource doit modifier la tâche.

| Unités fixes | ~ |
|--------------|---|
| Unités fixes |   |
| Durée fixe   |   |
| Travail fixe |   |

En forçant une durée fixe, le travail devient variable (plus de ressource signifie plus de travail fait) alors qu'un travail fixe permet de changer la durée en fonction des ressources.

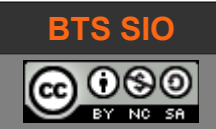

#### 2.4 RESSOURCES : ICÔNES ET ACTIONS

Il y a 3 catégories dans cet onglet :

- Vues : elle contient les icônes qui modifient l'affichage des ressources à l'écran
- Édition : elle permet de copier, coller ou couper une ou plusieurs ressources
- Tâche : cette catégorie permet d'ordonner les tâches entre elles. On retrouve les icônes calendrier et Information sur les ressources sélectionnées.

| Ressources | RBS<br>Cétails de l'utilisation des ressources<br>Com avant | Zoom arrière | Coller | Copier | <ul> <li>Insérer</li> <li>Supprimer</li> </ul> | File Hausser | X Information<br>Calendrier<br>Notes | 🤲 Chercher |
|------------|-------------------------------------------------------------|--------------|--------|--------|------------------------------------------------|--------------|--------------------------------------|------------|
| Vues       |                                                             |              |        | dition | Ressource                                      |              |                                      |            |

## 2.4.1 <u>Ressources</u>

Affiche la table d'édition des ressources. Ce peut être un employé (coût/unité de temps) ou du matériel (coût fixe).

|    | 0 | Nom                | RBS         | Catégorie | Adresse e | Étiquette matériel | Initiales | Groupe | Unités max. | Tarif standard | Ta |
|----|---|--------------------|-------------|-----------|-----------|--------------------|-----------|--------|-------------|----------------|----|
| 1  |   | Ressources         |             | Travail   |           |                    | R         |        | 100 %       | 0,00 €/heure   | •  |
| 2  |   | □ Speed'Elec       |             | Travail   |           |                    | E         |        | 100 %       | 0,00 €/heure   | :  |
| 3  |   | Eric ENERGIE       | Electricien | Travail   |           |                    | EE        |        | 100 %       | 0,00 €/heure   | :  |
| 4  |   | Martin EOLIEN      | Electricien | Travail   |           |                    | ME        |        | 100 %       | 0,00 €/heure   | :  |
| 5  |   | Johny ECLAIR       | Electricien | Travail   |           |                    | JE        |        | 100 %       | 0,00 €/heure   | :  |
| 6  |   | Voltmètre          |             | Matériel  |           | Fluke              | V         |        |             | 100,00€        | 2  |
| 7  |   | Groupe électrogène |             | Matériel  |           | Bi-Vroum           | G         |        |             | 5000,00€       | 1  |
|    |   |                    |             |           |           |                    |           |        |             |                |    |
| 8  |   | ⊡ Jen BALLE        | Déménageur  | Travail   |           |                    | D         |        | 100 %       | 0,00 €/heure   | :  |
| 9  |   | Damien DECALE      | Déménageur  | Travail   |           |                    | DD        |        | 100 %       | 0,00 €/heure   | :  |
| 10 |   | Françis DEPLACE    | Déménageur  | Travail   |           |                    | FD        |        | 100 %       | 0,00 €/heure   | :  |
| 11 |   | Michaël DEBALLE    | Déménageur  | Travail   |           |                    | MD        |        | 100 %       | 0,00 €/heure   | :  |
| 12 |   | Camion             | Déménageur  | Travail   |           |                    | С         |        | 100 %       | 200,00 €/jour  |    |

## 2.4.2 RBS (resource Breakdown Structure)

L'affichage de la structure de répartition des ressources est une vue **hiérarchique** de l'utilisation des ressources et des coûts respectifs (si une personne travaille sur plusieurs tâches, l'affichage présente le cumul pour chaque ressource).

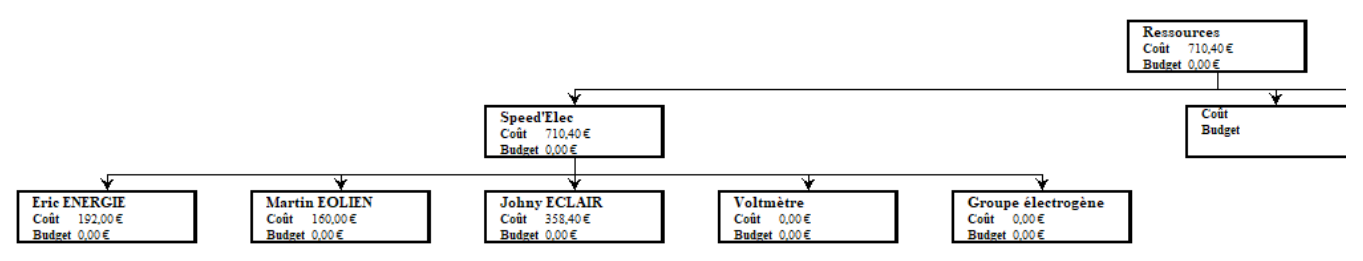

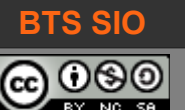

#### Gestion de projet (BTS SI7 / IUT CNMS)

Utilisation avancée ProjectLibre

#### 2.4.3 Détails de l'utilisation des ressources

L'affichage contient les heures de travail ainsi que les dates sur la vue temporelle.

|    | Nom                | Travail  | Contour travailler | retard d'aff | 1       |    | 18 nov. 19 | )  |    |    |    | _  | _  | 25 nov. |
|----|--------------------|----------|--------------------|--------------|---------|----|------------|----|----|----|----|----|----|---------|
|    | Nom                | ITavan   | Contour travaller  | recaru u an  | 1       | D  | L          | м  | М  | J  | V  | s  | D  | L       |
| 1  | Ressources         | 0 heures |                    |              | Travail | Oh | Oh         | Oh | Oh | Oh | Oh | Oh | Oh | 0       |
| 2  | □ Speed'Elec       | 0 heures |                    |              | Travail | Oh | 0h         | Oh | Oh | Oh | 0h | Oh | Oh | 0       |
| 3  | Eric ENERGIE       | 0 heures |                    |              | Travail | 0h | 0h         | 0h | 0h | 0h | 0h | 0h | 0h | C       |
| 4  | Martin EOLIEN      | 0 heures |                    |              | Travail | 0h | 0h         | 0h | 0h | 0h | 0h | 0h | 0h | C       |
| 5  | Johny ECLAIR       | 0 heures |                    |              | Travail | 0h | 0h         | 0h | 0h | 0h | 0h | 0h | 0h | 0       |
| 6  | Voltmètre          | 0 heures |                    |              | Travail | 0h | 0h         | 0h | 0h | 0h | 0h | 0h | 0h | C       |
| 7  | Groupe électrogène | 0 heures |                    |              | Travail | 0h | 0h         | 0h | 0h | 0h | 0h | 0h | 0h | C       |
|    |                    |          |                    |              | Travail |    |            |    |    |    |    |    |    |         |
| 8  | ⊡ Jen BALLE        | 0 heures |                    |              | Travail | Oh | Oh         | Oh | Oh | Oh | Oh | Oh | Oh | 0       |
| 9  | Damien DECALE      | 0 heures |                    |              | Travail | 0h | 0h         | 0h | 0h | 0h | 0h | 0h | 0h | C       |
| 10 | Françis DEPLACE    | 0 heures |                    |              | Travail | 0h | 0h         | 0h | 0h | 0h | 0h | 0h | 0h | C       |
| 11 | Michaël DEBALLE    | 0 heures |                    |              | Travail | 0h | 0h         | 0h | 0h | 0h | 0h | 0h | 0h | C       |
| 12 | Camion             | 0 heures |                    |              | Travail | 0h | 0h         | 0h | 0h | 0h | 0h | 0h | 0h | C       |

# 2.4.4 Information

L'information sur une ressource permet de déterminer ses caractéristiques :

- Nom
- E-mail
- RBS (affectation)
- Catégorie (travail ou matériel)
- Calendrier (utile pour le travail en poste, 24h/24, etc.)

| énéral Coûts Dis    | ponibilité des ressources | Tâches Remarques |                     |    |
|---------------------|---------------------------|------------------|---------------------|----|
| Nom:                | Eric ENERGIE              |                  | Initiales:          | EE |
| Adresse e-mail:     |                           |                  | Groupe:             |    |
| RBS:                | Electricien               |                  | Générique           |    |
| Catégorie:          | Travail                   |                  | Étiquette matériel: |    |
| Calendrier de base: | Standard                  | ~ .              | 5                   |    |

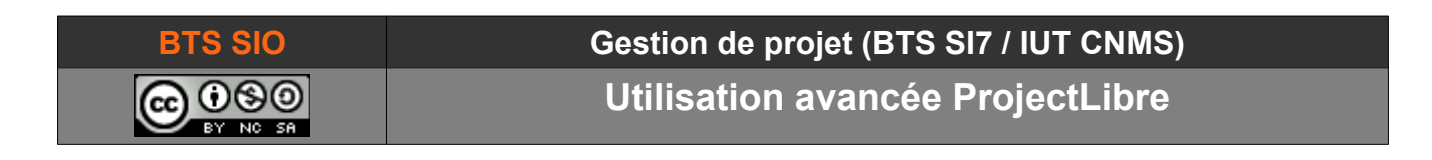

#### 2.5 STATISTIQUES ET INDICATEURS

Le dernier bloc présent sur l'écran est une barre contenant des graphiques.

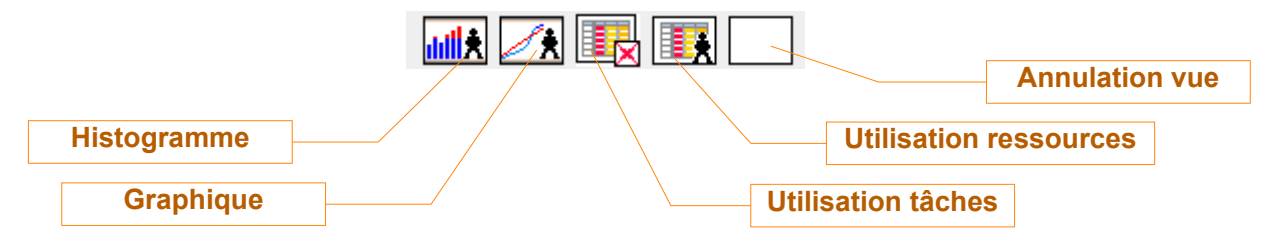

Ils ajoutent des vues dans un panneau horizontal sous l'affichage en cours.

#### 2.5.1 Histogramme

Cette vue additionnelle permet de voir la charge d'une ou plusieurs ressources.

Sur la ligne de temps, les formes pleines en vert représentent le taux d'occupation de la ressource.

| Filtre de ressource: Pas de filtre 🗸 🗸 | Afficher la sélection en premie 🐴 |        | 18 nov | v. 19 |      | 25 nov. 19 | 9   |     | 2 déc. 19 | 1   |     | 9 déc. 19 |         |     | 16 déc. 19 |
|----------------------------------------|-----------------------------------|--------|--------|-------|------|------------|-----|-----|-----------|-----|-----|-----------|---------|-----|------------|
|                                        |                                   | 1      | LM     | мblv  | IS D | LMM        | ) V | S D | LMM       | א נ | 5 D | ь м м і   | j Iv Is | ; D | LMMJV      |
|                                        |                                   | 100 %  |        | _     | 1    |            |     |     | <b></b>   | _   |     |           |         |     |            |
| Ressources                             |                                   |        |        |       |      |            |     |     |           |     |     |           |         |     |            |
| Speed'Fler                             |                                   | 75 %   |        |       |      |            |     |     |           |     |     |           |         |     |            |
|                                        |                                   | 1.0.10 |        |       |      |            |     |     |           |     |     |           |         |     |            |
| Eric ENEKGIE                           |                                   |        |        |       |      |            |     |     |           |     |     |           |         |     |            |
| Martin EOLIEN                          |                                   | 50 %   |        |       |      |            |     |     |           |     |     |           |         |     |            |
| Johny ECLAIR                           |                                   |        |        |       |      |            |     |     |           |     |     |           |         |     |            |
| Voltmètre                              |                                   | 25 %   |        |       |      |            |     |     |           |     |     |           |         |     |            |
|                                        | ~                                 |        |        |       |      |            |     |     |           |     |     |           |         |     |            |
| Groube electrodene                     |                                   |        |        |       |      |            |     |     |           |     |     |           |         |     |            |
|                                        | /                                 | 0%     | H      |       |      |            |     |     |           |     |     |           |         | _   |            |

Une personne en surcharge (overbooking) apparaîtra en rouge et dépassera 100 %.

### 2.5.2 Graphique

Cette vue permet d'afficher plusieurs choses. La condition est de sélectionner les tâches du projet concerné. Il est possible de voir le graphique en unité de travail ou en unité de coût.

| Speed'Elec         | 🔿 travail 💿 coût | ^ |       | 18 nov. 19 25 nov. 19 2 déc. 19 9 déc. 19 16 déc. 19<br>D L M M J V S D L M M J V S D L M M J V S D L M M J V S D L M M J |
|--------------------|------------------|---|-------|----------------------------------------------------------------------------------------------------|
| Martin EOLIEN      | Coût             |   | 700€  |                                                                                                    |
| Johny ECLAIR       | Coût réel        |   | 600€  |                                                                                                    |
| Voltmètre          | Coût fixe        |   | 500 € | F                                                                                                    |
| Groupe électrogène | Coût fixe réel   |   | 400 € |                                                                                                    |
| •                  | Coût restant     |   | 300 € |                                                                                                    |
|                    | Baseline Cost    |   | 200 € |                                                                                                    |
|                    | CRTE             |   | 100 € |                                                                                                    |
|                    | BCWP             | V | ∩∉    |                                                                                                    |

On peut constater l'évolution du budget.

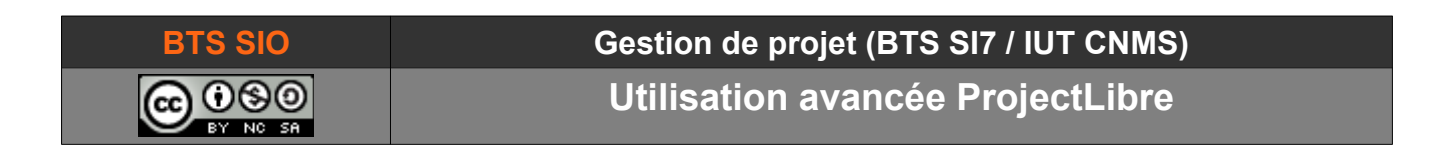

# 2.5.3 Utilisation (des tâches ou des ressources)

Cette vue reprend l'affichage disponible dans les onglets tâches ou ressources.

| éménager                         | ment de locaux (tuto                                                                                                    | o 1) *      |                                                                                                    |                                                                                                    |                                                                                                    |                                                                                                    |                                                                                                    |                                                                                                    |                                                                                                    |                                                                                                    |                                                                                                    | - (                                                                                                    | ⊐ ×                                                                                                    |
|----------------------------------|----------------------------------------------------------------------------------------------------|-------------|----------------------------------------------------------------------------------------------------|----------------------------------------------------------------------------------------------------|----------------------------------------------------------------------------------------------------|----------------------------------------------------------------------------------------------------|----------------------------------------------------------------------------------------------------|----------------------------------------------------------------------------------------------------|----------------------------------------------------------------------------------------------------|----------------------------------------------------------------------------------------------------|----------------------------------------------------------------------------------------------------|----------------------------------------------------------------------------------------------------|----------------------------------------------------------------------------------------------------|
| roiec                            | tLihre                                                                                                    | 🗖 🔦 🖉       | )                                                                                                    |                                                                                                    |                                                                                                    |                                                                                                    |                                                                                                    |                                                                                                    |                                                                                                    |                                                                                                    | Dé                                                                                                    | ménagemen                                                                                                    | t de lo $\dots$ $\sim$                                                                                                    |
| lojee                            |                                                                                                    | Fichier Tá  | iche                                                                                                    | Ressource                                                                                                    | Vue                                                                                                    |                                                                                                    |                                                                                                    |                                                                                                    |                                                                                                    |                                                                                                    |                                                                                                    | <u>.</u>                                                                                                    | 2                                                                                                    |
| n 🔛 Rés                          | eau                                                                                                    | 🔍 Zoo       | om avant                                                                                                    | P                                                                                                    | Copier                                                                                                    | 💠 Insérer                                                                                                    | 💦 Hausse                                                                                                    | er 🛛 🍂 Lier                                                                                                    | 🔀 Information                                                                                                    | Affecter r                                                                                                    | esources                                                                                                    | 🦚 Cherche                                                                                                    | r                                                                                                    |
| 据a WB                            | S                                                                                                    | 🔍 Zoo       | om arrière                                                                                                    | 1                                                                                                    | 📈 Couper                                                                                                    | 👄 Supprime                                                                                                    | r 📑 Abaiss                                                                                                    | er 🛛 💋 Déli                                                                                                    | er 📑 Calendrier                                                                                                    | Sauver la plar                                                                                                    | ification                                                                                                    | 🐂 Atteindr                                                                                                    | e la tâche                                                                                                    |
| t 📧 Dét                          | ails de l'utilisation des                                                                                                    | tâches      |                                                                                                    | Coller                                                                                                    |                                                                                                    |                                                                                                    |                                                                                                    |                                                                                                    | Notes                                                                                                    | Effacer la plar                                                                                                    | nification                                                                                                    | Mettre à jou                                                                                                    | r                                                                                                    |
|                                  | Vues                                                                                                    |             |                                                                                                    | E                                                                                                    | dition                                                                                                    |                                                                                                    |                                                                                                    |                                                                                                    | Tâche                                                                                                    |                                                                                                    |                                                                                                    |                                                                                                    |                                                                                                    |
|                                  | Nom                                                                                                    | Du          | irée 🖡                                                                                                    | 5 nov. 19<br>M                                                                                                    | м                                                                                                    | 1                                                                                                    | lv Is                                                                                                    | D                                                                                                    | 2 déc. 19                                                                                                    | м                                                                                                    | 1                                                                                                    | V S                                                                                                    |                                                                                                    |
|                                  | Projet électricit                                                                                                    | é 20        | jours?                                                                                                    |                                                                                                    |                                                                                                    |                                                                                                    | 1000                                                                                                    |                                                                                                    |                                                                                                    |                                                                                                    |                                                                                                    |                                                                                                    | ~                                                                                                    |
|                                  | Phase 1                                                                                                    | 1           | 3 jours                                                                                                    |                                                                                                    |                                                                                                    |                                                                                                    |                                                                                                    |                                                                                                    |                                                                                                    |                                                                                                    |                                                                                                    |                                                                                                    |                                                                                                    |
| Création du plan de câbla 2 jour |                                                                                                    |             | 2 jours :                                                                                                    |                                                                                                    |                                                                                                    |                                                                                                    |                                                                                                    |                                                                                                    |                                                                                                    |                                                                                                    |                                                                                                    |                                                                                                    |                                                                                                    |
|                                  | Création du sc                                                                                                    | héma unip   | 1 jour :                                                                                                    | L.                                                                                                    |                                                                                                    |                                                                                                    |                                                                                                    |                                                                                                    |                                                                                                    |                                                                                                    |                                                                                                    |                                                                                                    |                                                                                                    |
|                                  | Calculs des élé                                                                                                    | ments       | 1 jour :                                                                                                    | - Jo                                                                                                    | tuy ECLAIR                                                                                                    |                                                                                                    |                                                                                                    |                                                                                                    |                                                                                                    |                                                                                                    |                                                                                                    |                                                                                                    |                                                                                                    |
|                                  | Choix des marc                                                                                                    | ques        | 3 jours                                                                                                    |                                                                                                    |                                                                                                    | _                                                                                                    | Johny ECLAI                                                                                                    | R                                                                                                    |                                                                                                    |                                                                                                    |                                                                                                    |                                                                                                    |                                                                                                    |
|                                  | Commande/Ré                                                                                                    | ception ma  | 6 jours                                                                                                    |                                                                                                    |                                                                                                    |                                                                                                    |                                                                                                    |                                                                                                    |                                                                                                    |                                                                                                    |                                                                                                    | J,                                                                                                    | hay ECL! 🗸                                                                                                    |
| <                                |                                                                                                    |             | >                                                                                                    | <                                                                                                    |                                                                                                    |                                                                                                    |                                                                                                    |                                                                                                    |                                                                                                    |                                                                                                    |                                                                                                    |                                                                                                    | >                                                                                                    |
|                                  |                                                                                                    |             | 1                                                                                                    | E pour 10                                                                                                    |                                                                                                    |                                                                                                    |                                                                                                    |                                                                                                    | 2 dác. 10                                                                                                    |                                                                                                    |                                                                                                    |                                                                                                    |                                                                                                    |
|                                  | Nom                                                                                                    | Travail     | •                                                                                                    | 5110V. 19                                                                                                    | м                                                                                                    | J                                                                                                    | v s                                                                                                    | D                                                                                                    | L M                                                                                                    | м                                                                                                    | J                                                                                                    | lv Is                                                                                                    | D                                                                                                    |
| 🖃 Projet                         | électricité                                                                                                    | 228,8 heur  | Travail                                                                                                    | 8h                                                                                                    | 8h                                                                                                    | 8h 8i                                                                                                    | 0,8h                                                                                                    | 0h                                                                                                    | 0h 0,8h                                                                                                    | 0,8h 0,8l                                                                                                    | h 0,8h                                                                                                    | 0,8h                                                                                                    | 0h 🔨                                                                                                    |
| Phase                            | e 1                                                                                                    | 76,8 heures | Travail                                                                                                    | 8h                                                                                                    | 8h                                                                                                    | 8h 8l                                                                                                    | 0,8h                                                                                                    | Oh                                                                                                    | 0h 0,8h                                                                                                    | 0,8h 0,8l                                                                                                    | h 0,8h                                                                                                    | 0,8h                                                                                                    |                                                                                                    |
| Cho                              | ix des marques                                                                                                    | 24 heures   | Travail                                                                                                    |                                                                                                    | 8h                                                                                                    | 8h 8ł                                                                                                    | I                                                                                                    |                                                                                                    |                                                                                                    |                                                                                                    |                                                                                                    |                                                                                                    |                                                                                                    |
| Л                                | hny ECLAIR                                                                                                    | 24 heures   | Travail                                                                                                    |                                                                                                    | 8h                                                                                                    | 8h 8i                                                                                                    | 7                                                                                                    |                                                                                                    |                                                                                                    |                                                                                                    |                                                                                                    |                                                                                                    |                                                                                                    |
| Con                              | nmande/Réception ma                                                                                                    | 4,8 heures  | Travail                                                                                                    |                                                                                                    |                                                                                                    |                                                                                                    | 0,8h                                                                                                    | 0h                                                                                                    | 0h 0,8h                                                                                                    | 0,8h 0,8l                                                                                                    | h 0,8h                                                                                                    | 0,8h                                                                                                    |                                                                                                    |
| Л                                | hny ECLAIR                                                                                                    | 4,8 heures  | Travail                                                                                                    |                                                                                                    |                                                                                                    |                                                                                                    | 0,8h                                                                                                    | Oh                                                                                                    | 0h 0,8h                                                                                                    | 0,8h 0,8                                                                                                    | h 0,8h                                                                                                    | 0,8h                                                                                                    |                                                                                                    |
|                                  | <pre>véménager véménager vojecc vojecc vojecc vojecc vojecc vojeccv vojecv voje</pre> |             | Image: Second Stress       Image: Second Stress         Image: Second Stress       Image: Second Stress         Image: Second | Image: Second State State Sta | Image: Second Stress       Image: Second Stress         Image: Second Stress       Image: Second Stress         Image: Second | Image: Second and Second and Second | Image: Second State State St | Image: Second and Second and Second | Image: Second second secon | Nom       Durée       Snov. 19       Zdéc. 19         Phase 1       13 jours       Création du plan de câble       2 jours         Création du plan de câble       2 jours       Création du schéma unip       1 jours         Création du plan de câble       2 jours       Snov. 19       2 déc. 19         Création du schéma unip       1 jours       Jourger ECLAIR       Jourger Snov. 19       2 déc. 19         Choix des marques       3 jours       Commande/Réception mz       6 jours       Jourger ECLAIR       Jourger ECLAIR         Nom       Travail       Travail       Travail       Snov. 19       2 déc. 19         Johny ECLAIR       24,8 heures       Johny ECLAIR       2 déc. 19       Jourger ECLAIR         Commande/Réception mz       6 jours       Travail       Snov. 19       2 déc. 19         Travail       Snov. 19       2 déc. 19       Jourger ECLAIR       Jourger ECLAIR         Commande/Réception mz       6 jours       Snov. 19       2 déc. 19       Jourger ECLAIR         Commande/Réception mz       6 jours       Travail       Snov. 19       Jourger ECLAIR       Johny ECLAIR         Johny ECLAIR       4,8 heures       Travail       Snov. 19       Jourger ECLAIR       Jourger ECLAIR       Jourger ECLAIR | Nom     Durée     Snov. 19       Colaulis des déléments     1 jours       Choix des marques     3 jours       Commande/Réception me     4 bit       Shoh Bh     8h       Bh     8h       Bh     8h       Bh     8h       Commande/Réception me     24 heures       Traval     8h       Shoh Bh     8h       Sh     8h       Sh     8h        Sh | ProjectLibre,<br>Fichier Tâche Ressource Vue<br>Fichier Tâche Ressource Vue<br>Fichier Tâche Ressource Vue<br>Fichier Tâche Ressource Vue<br>Cooper Supprimer Abaisser Lier Calendrer Surver la planification<br>Vues<br>Coller Coller<br>Coller Coller<br>Coller<br>Projet électricité 26 jours?<br>Création du plan de câble 2 jours<br>Création du plan de câble 2 jours<br>Création du plan de câble 2 jours<br>Commande,Récepton me 6 jours<br>Source Vue<br>Source Vue<br>Finov. 19<br>Projet électricité 26 jours?<br>Commande,Récepton me 6 jours<br>Source 19<br>Nom<br>Travail<br>Phase 1<br>Commande,Récepton me 6 jours<br>Commande,Récepton me 6 jours<br>Commande Récepton me 6 jours<br>Commande Récepton me 6 jours<br>Commande Récepton me 6 jours<br>Commande Récepton me 6 jours<br>Commande Récepton me 6 jours<br>Commande R | Endersogement de locaux (tuto 1)*     —     Déménagement       Fichier     Táche     Ressource     Vue       Fichier     Táche     Ressource     Vue       Fichier     Táche     Ressource     Vue       Fichier     Táche     Ressource     Vue       Fichier     Táche     Ressource     Vue       Fichier     Táche     Zoom avrite     Couper       Status     Couper     Supprimer     Abaisser       Vues     Edition     Táche       Fichier     13 jours       Création du pland e câbié     2 jours       Création du pland e câbié     2 jours       Création du pland e câbié     2 jours       Création du pland e câbié     2 jours       Création du pland e câbié     2 jours       Commande/Récepton ms     6 jours       Sinov. 19     2 déc. 19       Jourse     Jourse       Choix des marques     3 jours       Choix des marques     3 jours       Choix des marques     2 jours       Choix des marques     2 jours       Choix des marques     2 jours       Choix des marques     3 jours       Choix des marques     3 jours       Choix des marques     2 jours       Choix des marques |

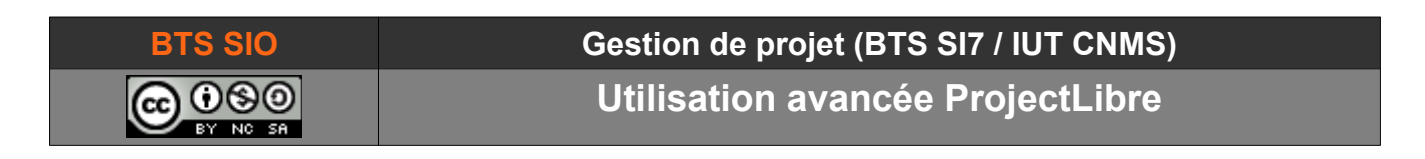

#### 2.6 UTILISATION DES LIGNES DE BASE (BASELINE)

Un projet peut avoir un ou plusieurs déroulements alternatifs. En sauvegardant chaque planification, il est possible de conserver les différentes variantes pour les comparer.

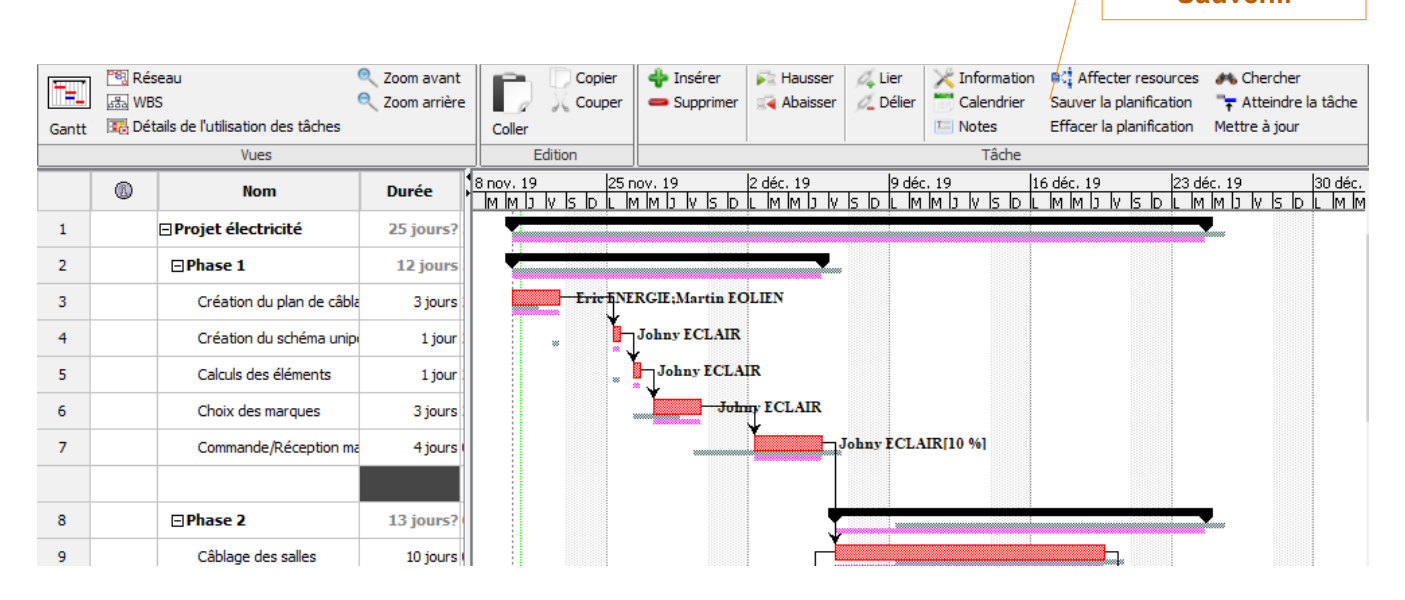

### 2.7 SUIVI DU PROJET

Le dernier aspect, le plus intéressant est le suivi du projet. Tandis que les jours passent, il est utile de comparer l'avancement du projet par rapport au déroulement prévu.

### 2.7.1 Mise à jour tâches

Les tâches peuvent être mises à jour en sélectionnant une tâche puis en cliquant sur Mettre à jour. La boite de dialogue qui s'ouvre permet de renseigner la tâche et son état :

- Pourcentage terminé
- Durée réelle
- Début et fin réelle
- Durée restante (calcul automatique)
- •

| Mettre à jour les    | tâches              |                 |                  | > |
|----------------------|---------------------|-----------------|------------------|---|
| Tâches: 3            |                     |                 |                  |   |
| Nom:                 | Création du plan d  | e câblage       |                  |   |
| Pourcentage terminé: | 35% 🜩               | Durée:          | 3 jours          |   |
| Début:               | 20/11/19 08:00 💌    | Fin:            | 22/11/19 17:00 💌 |   |
| Durée réelle:        | 1,05 jours          | Durée restante: | 1,95 jours       | ] |
| Début réel:          | 20/11/19 08:00 🔻    | Fin réelle:     |                  |   |
| Catégorie:           | Unités fixes $\sim$ | ]               |                  |   |
|                      | Fermer              | Help            |                  |   |

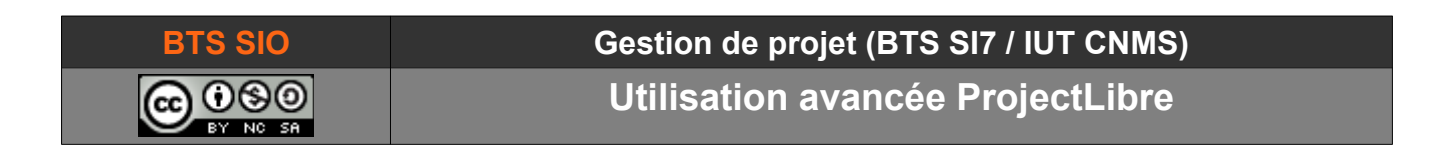

Une fois validée, la tâche reçoit un trait épais noir qui indique le pourcentage terminé.

| <b>-</b> | 🔋 Rés<br>愚 WB | seau<br>S                             | Zoom avant Zoom arrière | D                  | Copier                 | Insérer               | Abaisser               | 🗸 Lier<br>Ø. Délier  | Calendrier                       | Affecter resources                   | Atteindre la tâche                    |
|----------|---------------|---------------------------------------|-------------------------|--------------------|------------------------|-----------------------|------------------------|----------------------|----------------------------------|--------------------------------------|---------------------------------------|
| Gantt    | 📆 Dét         | -<br>ails de l'utilisation des tâches | <u>`</u>                | Coller             | <i>6</i> 6             |                       |                        | /                    | 🔚 Notes                          | Effacer la planification             | Mettre à jour                         |
|          |               | Vues                                  |                         | E                  | dition                 |                       |                        |                      | Tâche                            |                                      |                                       |
|          | ۵             | Nom                                   | Durée                   | 8 nov. 19<br>M M J | 25 r<br> V  S  D  L  M | 10v.19<br>1 M J V S D | 2 déc. 19<br>L M M J V | 9 déc<br>Is ID IL IM | 19   1<br> M   J   V   S   D   L | 6 déc. 19 23 d<br>М М Ј V IS ID IL М | léc. 19 30 déc.<br>1 M J V IS D L M M |
| 1        |               | Projet électricité                    | 25 jours?               |                    |                        |                       |                        |                      |                                  |                                      |                                       |
| 2        |               | ⊡Phase 1                              | 12 jours                |                    |                        |                       |                        |                      |                                  |                                      |                                       |
| 3        |               | Création du plan de câb               | la 3 jours l            |                    | Eric ANE               | RGIE;Martin EC        | DLIEN                  |                      |                                  |                                      |                                       |
| 4        |               | Création du schéma uni                | p 1 jour i              |                    |                        | Johny ECLAIR          |                        |                      |                                  |                                      |                                       |

## 2.7.2 Mise à jour projet

Dans l'onglet Fichier, il y a le menu Mettre à jour qui s'applique cette fois sur le projet entier. La boite de dialogue qui s'ouvre, permet de choisir la date de la mise à jour pour un éventuel rapport.

Dans la vue principale GANTT, un trait vertical vert indique cette date de mise à jour.

| State Mi | se à jour du projet                                                                      | ×        |  |  |  |  |  |  |  |  |  |  |
|----------|------------------------------------------------------------------------------------------|----------|--|--|--|--|--|--|--|--|--|--|
| ۲        | Renseigner le travail comme complet par                                                  | 20/11/19 |  |  |  |  |  |  |  |  |  |  |
|          | <ul> <li>Ajuster (et compléter) uniquement les tâches qui finissent à cette d</li> </ul> |          |  |  |  |  |  |  |  |  |  |  |
| 0        | Replanifier le travail restant après 20/11/19                                            |          |  |  |  |  |  |  |  |  |  |  |
| Pour :   |                                                                                          |          |  |  |  |  |  |  |  |  |  |  |
|          | Projet complet                                                                           |          |  |  |  |  |  |  |  |  |  |  |
|          | Tâches sélectionnées                                                                     |          |  |  |  |  |  |  |  |  |  |  |
|          | OK Annuler                                                                               | Help     |  |  |  |  |  |  |  |  |  |  |

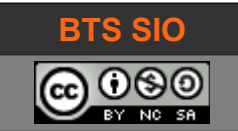

Utilisation avancée ProjectLibre

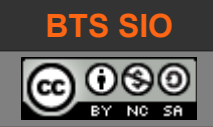

## **3** UTILISATION SUR UN PROJET SIMPLE

Le logiciel permet de gérer des tâches, des ressources et fournir des indicateurs sur le projet.

La démarche est donc de créer :

- 1. Les ressources
- 2. Les contraintes horaires (calendrier, etc.)
- 3. Les tâches

De plus, il est possible de gérer des sous-projets grâce aux indentations.

Enfin, il est possible de générer le projet à partir d'une date de début (et le logiciel indiquera la date de fin automatiquement) ou bien générer un rétro-planning en partant de la date de fin (et le logiciel indiquera la date à partir de laquelle doit commencer le projet).

#### 3.1 PROJET DÉMÉNAGEMENT

Ici, une compagnie doit déplacer ses locaux dans un nouveau bâtiment. Le but pour le chef de projet est donc de déterminer combien de temps sera nécessaire lorsque la recette du bâtiment sera terminée (il n'y a pas de contrainte de fin). Il s'agit d'un projet IT, on ne gère pas l'eau, le mobilier... mais on gère 190 personnes.

#### 3.1.1 Création du projet

Il faut laisser la case "Repousser" cochée et choisir la date de début. Commencer le projet au 1<sup>er</sup> jour ouvré de septembre.

| 🐭 Nouveau p     | rojet X                         |  |
|-----------------|---------------------------------|--|
| Nom du projet : | Déménagement de locaux (tuto 1) |  |
| Responsable :   | Roumanet                        |  |
| Date de début : | 20/11/19 🔽 Repousser            |  |
| Remarques :     |                                 |  |
|                 |                                 |  |
|                 |                                 |  |
|                 |                                 |  |
|                 | OK Annuler Help                 |  |

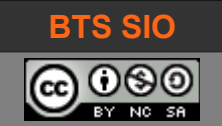

#### 3.1.2 Création des ressources

Dans l'onglet **Ressource**, il suffit de cliquer sur une ligne du tableau.

Je recommande de laisser les 2 premières lignes vierges, elles serviront plus tard pour faire des groupements.

| Pr       | ojec  | t <i>Libre</i> <sub>™</sub>     | 🔜 🛳                     | <u>ک</u>       |             | 0        |        |
|----------|-------|---------------------------------|-------------------------|----------------|-------------|----------|--------|
|          |       |                                 | Fichier                 | Täche          | Ressource   | V        | ue     |
| Response |       | RBS<br>Détails de l'utilisation | n <mark>des ress</mark> | € Zo<br>ources | oom arrière |          | ) X    |
| Ressou   | urces | Zuoni uvunt                     |                         |                |             | Coller   | Editio |
|          |       | vue                             | :5                      |                |             | <u> </u> | Euluo  |
|          |       | Nom                             |                         | R              | BS          |          |        |
|          |       |                                 |                         |                |             |          |        |
|          |       |                                 |                         | 3              |             |          |        |
|          |       |                                 |                         | <b>`</b>       |             |          |        |
|          |       |                                 |                         |                |             |          |        |

Saisir les noms des personnes ou des matériels prévus dans le projet, comme ci-dessous :

pour cela, vous pouvez déplacer et redimensionner les colonnes (clic droit).

| Nom              | Groupe       | RBS        | Adresse e-mail       | Initiales | Unités max. | Tarif standard | Taux des heures sup | Coût par utilisation |
|------------------|--------------|------------|----------------------|-----------|-------------|----------------|---------------------|----------------------|
|                  |              |            |                      |           |             |                |                     |                      |
| Électriciens     |              |            |                      |           | 100 %       | 0,00 €/heure   | 0,00 €/heure        | 0,00€                |
| ENERGIE Thomas   | EDF          | Manager    | tenergie@edf.fr      | ET        | 100 %       | 24,00 €/heure  | 30,00 €/heure       | 0,00€                |
| ELECTRON Rick    | EDF          | Ingénieur  | relectron@edf.fr     | ER        | 100 %       | 18,00 €/heure  | 22,00 €/heure       | 0,00€                |
| ENE Hervé        | EDF          | Technicien | hene@edf.fr          | EH        | 100 %       | 12,00 €/heure  | 15,00 €/heure       | 0,00€                |
| Réseaux          |              |            |                      |           | 100 %       | 0,00 €/heure   | 0,00 €/heure        | 0,00€                |
| NODE Nicolas     | ATOS         | Manager    | nicolas.node@atos.fr | NN        | 100 %       | 22,00 €/heure  | 27,00 €/heure       | 0,00€                |
| NETTE Odile      | ATOS         | Ingénieur  | odile.nette@atos.fr  | NO        | 100 %       | 19,00 €/heure  | 24,00 €/heure       | 0,00€                |
| NETWOK Han       | ATOS         | Technicien | han.netwok@atos.fr   | NH        | 100 %       | 12,00 €/heure  | 15,00 €/heure       | 0,00€                |
| Déménageurs      |              |            |                      |           | 100 %       | 0,00 €/heure   | 0,00 €/heure        | 0,00€                |
| DEBAL Christophe | Jen Porte SA | Manager    | christophe@jpsa.net  | DC        | 100 %       | 22,00 €/heure  | 27,00 €/heure       | 0,00€                |
| DEMENA Jérôme    | Jen Porte SA | Technicien | jerome@jpsa.net      | DJ        | 100 %       | 10,00 €/heure  | 10,00 €/heure       | 0,00€                |
| DEPARTE Robert   | Jen Porte SA | Technicien | robert@jpsa.net      | DR        | 100 %       | 10,00 €/heure  | 10,00 €/heure       | 0,00€                |
| Grue             |              |            |                      | G         |             | 0,00€          |                     | 800,00€              |

Pour faciliter la mémorisation, les électriciens ont un nom de famille commençant par E, les réseaux commencent par N (Network) et les déménageurs par la lettre D.

Utilisation avancée ProjectLibre

Sélectionnez les lignes contenant ENERGIE Thomas, ELECTRON Rick et ENE Hervé en maintenant le bouton gauche de la souris sur les nombres.

| 1 | Électriciens   |     |            |
|---|----------------|-----|------------|
| 2 | ENERGIE Thomas | EDF | Manager    |
| 3 | ELECTRON Rick  | EDF | Ingénieur  |
| 4 | ENE Hervé      | EDF | Technicien |
| h | \$             |     |            |

Cliquez sur l'icône "Hausser" (Indent).

Désormais, le mot "Électriciens" est en gras, et les personnes sélectionnées font partie de ce groupe.

PR.

| ⊡Électriciens  |     |            |                  |
|----------------|-----|------------|------------------|
| ENERGIE Thomas | EDF | Manager    | tenergie@edf.fr  |
| ELECTRON Rick  | EDF | Ingénieur  | relectron@edf.fr |
| ENE Hervé      | EDF | Technicien | hene@edf.fr      |

Faites de même pour les ressources réseaux et les déménageurs (y compris la grue).

| ⊡Électriciens    |              |            |                      |    |
|------------------|--------------|------------|----------------------|----|
| ENERGIE Thomas   | EDF          | Manager    | tenergie@edf.fr      | ET |
| ELECTRON Rick    | EDF          | Ingénieur  | relectron@edf.fr     | ER |
| ENE Hervé        | EDF          | Technicien | hene@edf.fr          | EH |
|                  |              |            |                      |    |
| ⊡Réseaux         |              |            |                      |    |
| NODE Nicolas     | ATOS         | Manager    | nicolas.node@atos.fr | NN |
| NETTE Odile      | ATOS         | Ingénieur  | odile.nette@atos.fr  | NO |
| NETWOK Han       | ATOS         | Technicien | han.netwok@atos.fr   | NH |
|                  |              |            |                      |    |
| ⊡Déménageurs     |              |            |                      |    |
| DEBAL Christophe | Jen Porte SA | Manager    | christophe@jpsa.net  | DC |
| DEMENA Jérôme    | Jen Porte SA | Technicien | jerome@jpsa.net      | LD |
| DEPARTE Robert   | Jen Porte SA | Technicien | robert@jpsa.net      | DR |

Enfin, modifiez le temps de travail de NETTE Odile qui est à 80 % de temps, soit en 4/5<sup>e</sup>:

Nous utiliserons uniquement l'unité de travail, même si dans un cas réel, nous aurions modifié son calendrier (en rendant une journée libre dans la semaine).

| Inform  | Informations sur la ressource |                        |   |  |  |  |  |  |
|---------|-------------------------------|------------------------|---|--|--|--|--|--|
| Général | Coûts Disponibilité des resso | urces Tâches Remarques |   |  |  |  |  |  |
| Nom:    | IETTE Odile                   |                        |   |  |  |  |  |  |
|         | Disponible à partir de        | Unités max.            |   |  |  |  |  |  |
|         | 01/01/7000:00                 | 80 9                   | 6 |  |  |  |  |  |
|         | Fermer                        | Heln                   |   |  |  |  |  |  |

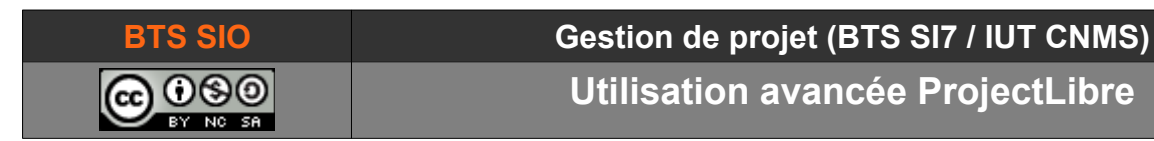

## 3.1.3 Création des tâches

Il faut aller dans l'onglet tâches et choisir la représentation GANTT :

| Pr    | oie   | ctLibre                     | 🗖 🛸 🤞    |          |       |           |       |        |
|-------|-------|-----------------------------|----------|----------|-------|-----------|-------|--------|
|       | 2     |                             | Fichier  | Tâche    | R     | essource  |       | Vue    |
|       | - 🗐 R | éseau                       | Q        | Zoom ava | ant   | P         | C     | Copier |
|       | Ba V  | /BS                         | e        | Zoom arr | ière  | 1         | X     | Coupe  |
| Gantt | 370 D | étails de l'utilisation des | s tâches |          |       | Coller    |       |        |
|       |       | Vues                        |          |          |       | E         | ditio | n      |
|       |       | Nom                         |          | Durée    |       | Début     |       | Prédéc |
|       |       |                             |          | 3        |       |           |       |        |
| 1     |       | Électricité                 |          | 1 jour?  | 02/09 | /19 08:00 |       |        |
| 2     |       | Vérification de foncti      | onnement | 2 jours  | 02/09 | /19 08:00 |       |        |

#### Saisir les interventions suivantes :

|    | <b>(</b> | Nom                            | Durée   | Début          |
|----|----------|--------------------------------|---------|----------------|
|    |          |                                |         |                |
| 1  |          | Électricité                    | 1 jour? | 02/09/19 08:00 |
| 2  |          | Vérification de fonctionnement | 2 jours | 02/09/19 08:00 |
| 3  |          | Installations onduleurs        | 1 jour? | 02/09/19 08:00 |
| 4  |          | Tests de Charges               | 3 jours | 02/09/19 08:00 |
| 5  |          | Recette                        | 1 jour? | 02/09/19 08:00 |
|    |          |                                |         |                |
| 6  |          | Réseau                         | 1 jour? | 02/09/19 08:00 |
| 7  |          | brassage salle serveurs        | 1 jour? | 02/09/19 08:00 |
| 8  |          | Installation des serveurs      | 2 jours | 02/09/19 08:00 |
| 9  |          | Configuration DNS, AD          | 1 jour  | 02/09/19 08:00 |
| 10 |          | Configuration IPBX             | 1 jour  | 02/09/19 08:00 |
| 11 |          | Install & Config. commutateurs | 3 jours | 02/09/19 08:00 |
| 12 |          | Tests accès WAN                | 1 jour? | 02/09/19 08:00 |
|    |          |                                |         |                |
| 13 |          | Déménagement                   | 1 jour? | 02/09/19 08:00 |
| 14 |          | Inventaire des matériels (PC)  | 2 jours | 02/09/19 08:00 |
| 15 |          | Emballage                      | 2 jours | 02/09/19 08:00 |
| 16 |          | Transport                      | 1 jour? | 02/09/19 08:00 |
| 17 |          | Déballage                      | 2 jours | 02/09/19 08:00 |
| 18 |          | Inventaire sortant             | 2 jours | 02/09/19 08:00 |

Indenter les tâches par bloc comme ci-après.

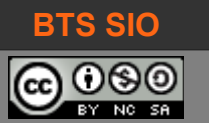

Utilisation avancée ProjectLibre

#### 3.1.3.1 Indentation de tâches

Ajouter une ligne au-dessus de toute ayant pour titre "Déménagement Lyon" puis indenter toutes les lignes qui sont dessous :

|    | Nom                           | Durée    | Début          | Prédécesseurs Noms d |      | ۱ <u>.</u> - | 5 |   | 2 sept.<br>Im In | 19<br>4 11 1 | v Is | ; D |
|----|-------------------------------|----------|----------------|----------------------|------|--------------|---|---|------------------|--------------|------|-----|
| 1  | Déménagement Lyon             | 3 jours? | 02/09/19 08:00 |                      | 04/  | Ľ            |   | ļ |                  | V            |      |     |
| 2  | ⊟Électricité                  | 3 jours? | 02/09/19 08:00 |                      | 04/  | Ŀ            |   |   | -                | •            |      |     |
| 3  | Vérification de fonctionnemen | 2 jours  | 02/09/19 08:00 |                      | 03/0 | Ŀ            |   |   |                  |              |      |     |
| 4  | Installations onduleurs       | 1 jour?  | 02/09/19 08:00 |                      | 02/0 | Ŀ            |   |   |                  |              |      |     |
| 5  | Tests de Charges              | 3 jours  | 02/09/19 08:00 |                      | 04/0 | Ŀ            |   |   |                  |              |      |     |
| 6  | Recette                       | 1 jour?  | 02/09/19 08:00 |                      | 02/0 | Ŀ            |   |   |                  |              |      |     |
|    |                               |          |                |                      |      | Ŀ            |   |   |                  |              |      |     |
| 7  | ⊡Réseau                       | 3 jours? | 02/09/19 08:00 |                      | 04/  | Ŀ            |   |   | -                | •            |      |     |
| 8  | brassage salle serveurs       | 1 jour?  | 02/09/19 08:00 |                      | 02/0 | Ŀ            |   |   |                  |              |      |     |
| 9  | Installation des serveurs     | 2 jours  | 02/09/19 08:00 |                      | 03/0 | Ŀ            |   |   |                  |              |      |     |
| 10 | Configuration DNS, AD         | 1 jour   | 02/09/19 08:00 |                      | 02/0 | Ŀ            |   |   |                  |              |      |     |
| 11 | Configuration IPBX            | 1 jour   | 02/09/19 08:00 |                      | 02/0 | Ŀ            |   |   |                  |              |      |     |
| 12 | Install & Config. commutateur | 3 jours  | 02/09/19 08:00 |                      | 04/0 | Ŀ            |   |   |                  |              |      |     |
| 13 | Tests accès WAN               | 1 jour?  | 02/09/19 08:00 |                      | 02/0 | Ŀ            |   |   |                  |              |      |     |
|    |                               |          |                |                      |      | Ŀ            |   |   |                  |              |      |     |
| 14 | ⊡Déménagement                 | 2 jours? | 02/09/19 08:00 |                      | 03/  | Ŀ            |   |   |                  |              |      |     |
| 15 | Inventaire des matériels (PC  | 2 jours  | 02/09/19 08:00 |                      | 03/0 | Ŀ            |   |   |                  |              |      |     |
| 16 | Emballage                     | 2 jours  | 02/09/19 08:00 |                      | 03/0 | Ŀ            |   |   |                  |              |      |     |
| 17 | Transport                     | 1 jour?  | 02/09/19 08:00 |                      | 02/0 |              |   |   |                  |              |      |     |
| 18 | Déballage                     | 2 jours  | 02/09/19 08:00 |                      | 03/0 |              |   |   |                  |              |      |     |
| 19 | Inventaire sortant            | 2 jours  | 02/09/19 08:00 |                      | 03/0 |              |   |   |                  |              |      |     |

#### 3.1.3.2 Liens sur les tâches

Utilisation avancée ProjectLibre

Enchaînez les tâches comme suit (les durées avec un '?' sont estimées tandis que les autres sont forcées manuellement) :

|    | (6) | Nom                           | Durée    | Début          | Prédécesseurs |
|----|-----|-------------------------------|----------|----------------|---------------|
| 1  |     | Déménagement Lyon             | 19 jou   | 02/09/19 08:00 |               |
| 2  |     | ⊟Électricité                  | 7 jours? | 02/09/19 08:00 |               |
| 3  |     | Vérification de fonctionnemen | 2 jours  | 02/09/19 08:00 |               |
| 4  |     | Installations onduleurs       | 1 jour?  | 04/09/19 08:00 | 3             |
| 5  |     | Tests de Charges              | 3 jours  | 05/09/19 08:00 | 4             |
| 6  |     | Recette                       | 1 jour?  | 10/09/19 08:00 | 5             |
|    |     |                               |          |                |               |
| 7  |     | ⊡Réseau                       | 6 jours? | 10/09/19 08:00 |               |
| 8  |     | brassage salle serveurs       | 1 jour?  | 11/09/19 08:00 | 6             |
| 9  |     | Installation des serveurs     | 2 jours  | 12/09/19 08:00 | 8             |
| 10 |     | Configuration DNS, AD         | 1 jour   | 16/09/19 08:00 | 9             |
| 11 |     | Configuration IPBX            | 1 jour   | 17/09/19 08:00 | 10            |
| 12 |     | commutateurs des étages       | 3 jours  | 10/09/19 08:00 | 5             |
| 13 |     | Tests accès WAN               | 1 jour?  | 12/09/19 08:00 | 8             |
|    |     |                               |          |                |               |
| 14 |     | ⊡Déménagement                 | 19 jou   | 02/09/19 08:00 |               |
| 15 |     | Inventaire des matériels (PC  | 2 jours  | 02/09/19 08:00 |               |
| 16 |     | Emballage                     | 2 jours  | 18/09/19 08:00 | 11;15         |
| 17 |     | Transport                     | 1 jour?  | 20/09/19 08:00 | 16            |
| 18 |     | Déballage                     | 2 jours  | 23/09/19 08:00 | 17            |
| 19 |     | Inventaire sortant            | 2 jours  | 25/09/19 08:00 | 18            |

Vous devriez obtenir alors un diagramme de Gantt similaire :

Vous constatez que certaines opérations ne sont pas sur le chemin critique (en rouge).

- L'inventaire des machines à emporter peutêtre fait à différents moments sans gêner le déroulement du projet.
- L'accès ADSL étant fait avant l'arrivée des utilisateurs, il reste du temps en cas de problème.

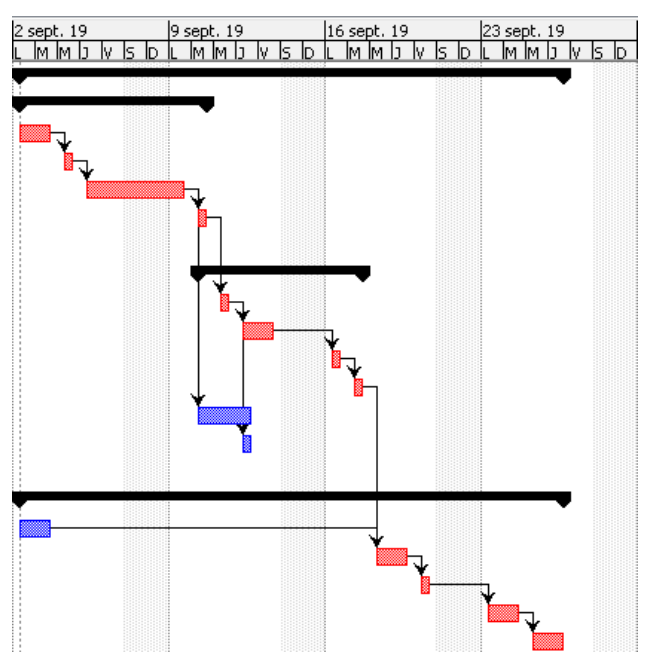

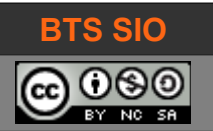

#### 3.1.4 Affectation des ressources

Avant d'affecter les ressources, il faut ajouter une colonne "Pilotée par l'effort" :

Une tâche pilotée par l'effort signifie que plus il y a de ressources, moins cela prendra de temps.

Par exemple, installer des commutateurs prendra 3 jours à une personne seule mais deux personnes prendront deux fois moins de temps.

Il faut cependant configurer des tâches qui, si on place deux personnes, reste à temps constant (en décochant la case pilotée par l'effort).

Décochez les cases "Pilotée par l'effort" sur les tâches :

- Vérification de fonctionnement
- Tests de charges
- Tests accès WAN
- Transport

Puis affectez les tâches en double-cliquant sur le numéro de ligne de la tâche, comme suit :

| Général P<br>Nom: Vén<br>Ressource | Prédécesseurs Successeurs<br>rification de fonctionnement<br>es: | Ressources A | vancé Remarqu | es<br>B¢‡               |        |    |                |
|------------------------------------|------------------------------------------------------------------|--------------|---------------|-------------------------|--------|----|----------------|
|                                    | Nom                                                              | Travail      | Contour I     | Affecter les ressources |        |    | ×              |
|                                    |                                                                  |              |               | Tâches: 3               |        |    |                |
|                                    |                                                                  |              |               | Nom                     | Unités |    |                |
|                                    |                                                                  |              |               | 2 triciens              |        | 1  |                |
|                                    |                                                                  |              |               | ENERGIE Thomas          |        | 24 |                |
|                                    |                                                                  |              |               | ELECTRON Rick           |        |    | 4<br>Attribuer |
|                                    |                                                                  |              |               | ENE Hervé               |        |    | Attribuer      |
|                                    |                                                                  |              |               | Réseaux                 |        |    | Supprimer      |
|                                    |                                                                  |              |               | NODE Nicolas            |        |    | Remplacer      |
|                                    |                                                                  |              |               | NETTE Odile             |        |    | Liele          |
|                                    | <                                                                |              | _             | NETWOK Han              |        |    | нер            |
|                                    |                                                                  |              |               | Demenageurs             |        |    |                |
|                                    | _                                                                |              |               | DEBAL Christophe        |        |    |                |
|                                    |                                                                  | Fermer       | Help          | DEMENA Jerome           |        |    |                |
|                                    |                                                                  |              |               | DEPARTE RODER           |        |    |                |

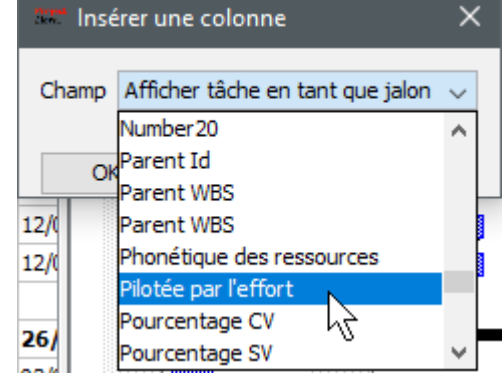

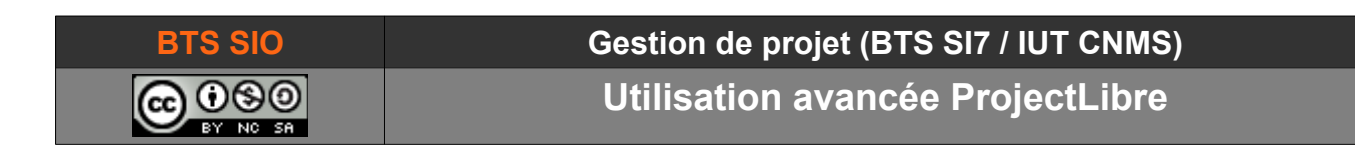

Le résultat apparaît en jaune dans la boite de dialogue :

| Deccourc | 'es'               |             |            |        |           | (m) 2 ↑ |
|----------|--------------------|-------------|------------|--------|-----------|---------|
| Nom. Ve  | enneauon de for    | icuonnement |            |        |           |         |
| Nom: W   | frification do for | ctionnomont |            |        |           |         |
| Général  | Prédécesseurs      | Successeurs | Ressources | Avancé | Remarques |         |

Modifier la tâche "Vérification de fonctionnement" pour y affecter une deuxième ressource : Vous vérifierez que les deux ressources travaillent bien 2 jours toutes les deux.

| I | Nom: Vérification de fonctionnement |                |           |                    |                |  |  |  |  |  |  |
|---|-------------------------------------|----------------|-----------|--------------------|----------------|--|--|--|--|--|--|
| F | Ressourc                            | ies:           |           |                    | B(             |  |  |  |  |  |  |
|   |                                     | Nom            | Travail   | Contour travailler | retard d'aff [ |  |  |  |  |  |  |
|   |                                     | ENERGIE Thomas | 16 heures | Plat               | 0 jours        |  |  |  |  |  |  |
|   |                                     | ENE Hervé      | 16 heures | Plat               | 0 jours        |  |  |  |  |  |  |

Pour la tâche "installation onduleurs", vous allez affecter deux personnes à 50 % chacune (en éditant le pourcentage lors de l'affectation).

Pour cela, il faut d'abord affecter deux ressources à 100 % puis modifier les pourcentages.

| 4 |  | Installations onduleurs | 1 jour | 04/09/19 08:00 | 3 | $\checkmark$ | ELECTRON Rick[50 %];ENE Hervé[50 |
|---|--|-------------------------|--------|----------------|---|--------------|----------------------------------|
|---|--|-------------------------|--------|----------------|---|--------------|----------------------------------|

En cas de problème, il est toujours possible de forcer la durée de la tâche.

Voic ce que vous devriez obtenir facilement pour les électriciens :

| ⊡Électricité               | 7 jours? | 02/09/19 08:00 |   | $\checkmark$ | t                                  | 10 |                                     |
|----------------------------|----------|----------------|---|--------------|------------------------------------|----|-------------------------------------|
| Vérification de fonctionne | 2 jours  | 02/09/19 08:00 |   |              | ENERGIE Thomas;ENE Hervé           | 03 | ENERGIE Thomas;ENE Hervé            |
| Installations onduleurs    | 1 jour?  | 04/09/19 08:00 | 3 | $\checkmark$ | ELECTRON Rick[50 %];ENE Hervé[50 0 | 04 | ELECTRON Rick[50 %];ENE Hervé[50 %] |
| Tests de Charges           | 3 jours  | 05/09/19 08:00 | 4 |              | ENE Hervé                          | 09 | ENE Hervé                           |
| Recette                    | 1 jour?  | 10/09/19 08:00 | 5 | $\checkmark$ | ENERGIE Thomas 1                   | 10 | ENERGIE Thomas                      |

#### Gestion de projet (BTS SI7 / IUT CNMS)

**Utilisation avancée ProjectLibre** 

| Nom                        | Durée     | Début          | Prédéc | Pilot        | Noms des ressources                |
|----------------------------|-----------|----------------|--------|--------------|------------------------------------|
| Déménagement Lyon          | 19 jours? | 02/09/19 08:00 |        | $\checkmark$ |                                    |
| ⊡Électricité               | 7 jours?  | 02/09/19 08:00 |        | $\checkmark$ |                                    |
| Vérification de fonctionne | 2 jours   | 02/09/19 08:00 |        |              | ENERGIE Thomas;ENE Hervé           |
| Installations onduleurs    | 1 jour?   | 04/09/19 08:00 | 3      | $\checkmark$ | ELECTRON Rick[50 %];ENE Hervé[50   |
| Tests de Charges           | 3 jours   | 05/09/19 08:00 | 4      |              | ENE Hervé                          |
| Recette                    | 1 jour?   | 10/09/19 08:00 | 5      | $\checkmark$ | ENERGIE Thomas                     |
|                            |           |                |        |              |                                    |
| ⊡Réseau                    | 6 jours?  | 10/09/19 08:00 |        | $\checkmark$ |                                    |
| brassage salle serveurs    | 1 jour?   | 11/09/19 08:00 | 6      | $\checkmark$ | NETTE Odile[50 %];NETWOK Han[50 %] |
| Installation des serveurs  | 2 jours   | 12/09/19 08:00 | 8      | $\checkmark$ | NODE Nicolas                       |
| Configuration DNS, AD      | 1 jour    | 16/09/19 08:00 | 9      | $\checkmark$ | NETTE Odile                        |
| Configuration IPBX         | 1 jour    | 17/09/19 08:00 | 10     | $\checkmark$ | NETWOK Han                         |
| commutateurs des étage     | 3 jours   | 10/09/19 08:00 | 5      | $\checkmark$ | NODE Nicolas                       |
| Tests accès WAN            | 1 jour?   | 12/09/19 08:00 | 8      |              | NODE Nicolas                       |
|                            |           |                |        |              |                                    |
| ⊡Déménagement              | 19 jours? | 02/09/19 08:00 |        | $\checkmark$ |                                    |
| Inventaire des matériels   | 2 jours   | 02/09/19 08:00 |        | $\checkmark$ | DEBAL Christophe                   |
| Emballage                  | 2 jours   | 18/09/19 08:00 | 11;15  | $\checkmark$ | DEMENA Jérôme                      |
| Transport                  | 1 jour?   | 20/09/19 08:00 | 16     |              | DEMENA Jérôme;DEPARTE Robert;Grue  |
| Déballage                  | 1 jour    | 23/09/19 08:00 | 17     | $\checkmark$ | DEMENA Jérôme;DEPARTE Robert       |
| Inventaire sortant         | 2 jours   | 25/09/19 08:00 | 18     |              | DEBAL Christophe                   |

Remplissez le tableau des ressources comme suit :

Notez que le déballage étant fait par deux personnes, la durée a été modifiée, conformément à l'option pilotage par l'effort.

Sauvegardez le projet, et également la baseline

| Tâche                      | Ressource   | Vue        | 2                |                        |                 |                                             |                |           |                        |                |                                      |           |
|----------------------------|-------------|------------|------------------|------------------------|-----------------|---------------------------------------------|----------------|-----------|------------------------|----------------|--------------------------------------|-----------|
| Zoom avant<br>Zoom arrière |             | Cop<br>Cou | pier (<br>uper ( | 🐈 Insérer<br>🛑 Supprin | ner 🙀 Abaisser  | 94<br>92                                    | Lier<br>Délier | X Inf     | formation<br>Ilendrier | ाः<br>Sauv     | Affecter resour<br>er la planificati | ces<br>on |
| Coller<br>Edition          |             | dition     |                  |                        |                 | Sauvegarder la planification initiale       |                |           |                        |                |                                      | ×         |
| Durée                      | Débi        | ut         | Prédé            | Pilot                  | Noms de         | e Planification initiale: Planification ini |                |           |                        | ation initiale | $\sim$                               |           |
| 19 jours?                  | 02/09/19    | 08:00      |                  | $\checkmark$           |                 | Pou                                         | r:             |           |                        |                |                                      |           |
| 7 jours?                   | 02/09/19    | 08:00      |                  | $\checkmark$           |                 |                                             | Projet         | t comple  | t                      |                |                                      |           |
| 2 jours                    | 02/09/19 08 | :00        |                  |                        | ENERGIE Thomas  |                                             |                |           |                        |                |                                      |           |
| 1 jour?                    | 04/09/19 08 | :00        | 3                | $\checkmark$           | ELECTRON Rick[5 |                                             | Tâche          | es sélect | ionnées                |                |                                      |           |
| 3 jours                    | 05/09/19 08 | :00        | 4                |                        | ENE Hervé       |                                             |                |           |                        |                |                                      |           |
| 1 jour?                    | 10/09/19 08 | :00        | 5                | $\checkmark$           | ENERGIE Thomas  |                                             | C              | Ж         | Annule                 | er             | Help                                 |           |

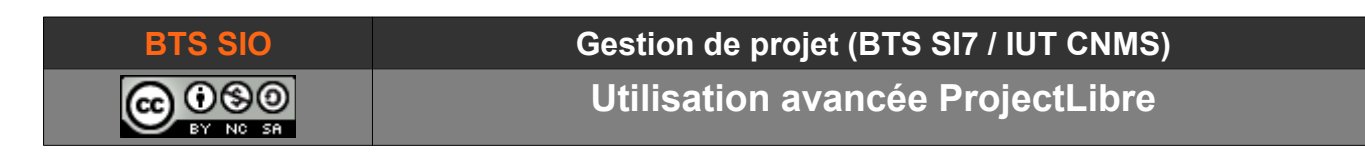

## 3.1.5 <u>Vérifications des temps de travail</u>

En utilisant la vue "Histogramme" et en zoomant le projet, il doit y avoir un problème sur le technicien NODE Nicolas. Il est utilisé à 300 % car il est affecté sur 3 tâches simultanément.

| Statt Dé  | ménager                       | ment - D:\david\Mes Projets\2                               | 018 UJF\Dém                | énagement.pod *           |              |                      |          |                         |                         |                                             |                                                                                                    | _                                   |                            | $\times$ |
|-----------|-------------------------------|-------------------------------------------------------------|----------------------------|---------------------------|--------------|----------------------|----------|-------------------------|-------------------------|---------------------------------------------|----------------------------------------------------------------------------------------------------|-------------------------------------|----------------------------|----------|
| Dr        | oioc                          | tl ibro                                                     |                            |                           |              |                      |          |                         |                         |                                             |                                                                                                    | Déména                              | gement                     | ~        |
| FI        | ojec                          | Fichier                                                     | Tâche                      | Ressource Vu              | e            |                      |          |                         |                         |                                             |                                                                                                    | ] 💷 [                               |                            | 2        |
| Gantt     | [11] Rés<br>교급 WB<br>[11] Dét | seau 6<br>IS 6<br>tails de l'utilisation des tâches<br>Vues | Zoom avant<br>Zoom arrière | e Co<br>Coller<br>Edition | pier<br>uper | 💠 Insére<br>🕳 Suppri | r<br>mer | File Hausse             | r 🖧 Lier<br>er 🔏 Délier | Information<br>Calendrier<br>Notes<br>Tâche | Content of the second second s | ≁ Cherd<br>"∓ Attein<br>Mettre à jo | her<br>dre la tâche<br>our |          |
|           | @                             | Nom                                                         | Durée                      | Début                     | Préd         | éc Pilot             | 8        | jeu. 12 sept.<br>0 6 12 | ven. 13 sep             | ot. sam. 14 sep<br>18 0 6 12                | t. dim. 15 sept. lun.<br>18 0 6 12 18 0                                                                                                    | 16 sept.<br>6 12 18                 | mar. 17 sept<br>0 6 12 :   | 18       |
| 1         |                               | Déménagement Lyon                                           | 19 jours?                  | 02/09/19 08:00            |              |                      |          |                         |                         |                                             |                                                                                                    |                                     |                            |          |
| 2         |                               | ⊡Électricité                                                | 7 jours?                   | 02/09/19 08:00            |              |                      |          |                         |                         |                                             |                                                                                                    |                                     |                            |          |
| 3         |                               | Vérification de fonctionne                                  | 2 jours                    | 02/09/19 08:00            |              |                      |          |                         |                         |                                             |                                                                                                    |                                     |                            |          |
| 4         |                               | Installations onduleurs                                     | 1 jour?                    | 04/09/19 08:00            | 3            |                      |          |                         |                         |                                             |                                                                                                    |                                     |                            |          |
| 5         |                               | Tests de Charges                                            | 3 jours                    | 05/09/19 08:00            | 4            |                      |          |                         |                         |                                             |                                                                                                    |                                     |                            |          |
| 6         |                               | Recette                                                     | 1 jour?                    | 10/09/19 08:00            | 5            |                      | 185      |                         |                         |                                             |                                                                                                    |                                     |                            |          |
|           |                               |                                                             |                            |                           |              |                      |          |                         |                         |                                             |                                                                                                    |                                     |                            |          |
| 7         |                               | ⊡Réseau                                                     | 6 jours?                   | 10/09/19 08:00            |              |                      |          |                         |                         |                                             |                                                                                                    |                                     |                            |          |
| 8         |                               | brassage salle serveurs                                     | 1 jour?                    | 11/09/19 08:00            | 6            |                      | NE       | TTE Odile[5             | 0 %];NETWOI             | K Han[50 %]                                 |                                                                                                    |                                     |                            |          |
| 9         |                               | Installation des serveurs                                   | 2 jours                    | 12/09/19 08:00            | 8            |                      |          | ¥                       |                         | NODE Nicolas                                |                                                                                                    | l                                   |                            |          |
| 10        |                               | Configuration DNS, AD                                       | 1 jour                     | 16/09/19 08:00            | 9            | $\checkmark$         |          |                         |                         |                                             |                                                                                                    | -NI                                 | TTE Odile                  |          |
| 11        |                               | Configuration IPBX                                          | 1 jour                     | 17/09/19 08:00            | 10           | $\checkmark$         |          |                         |                         |                                             |                                                                                                    |                                     | <u> </u>                   | -NE      |
| 12        |                               | commutateurs des étage                                      | 3 jours                    | 10/09/19 08:00            | 5            | $\checkmark$         |          |                         | NODE Nicola             | IS                                          |                                                                                                    |                                     |                            |          |
| 13        |                               | Tests accès WAN                                             | 1 jour?                    | 12/09/19 08:00            | 8            |                      |          |                         | NODE Nicola             | IS                                          |                                                                                                    |                                     |                            |          |
|           |                               |                                                             |                            |                           |              |                      |          |                         |                         |                                             |                                                                                                    |                                     |                            |          |
|           | <                             |                                                             |                            |                           |              | >                    | <        |                         |                         |                                             |                                                                                                    |                                     |                            | >        |
| Filtre de | ressourc                      | re: Pas de filtre                                           |                            | er la sélection en pres   | mier         | ~1                   |          | jeu. 12 sept.           | ven. 13 sec             | ot.  sam. 14 sep                            | t. dim. 15 sept. llun.                                                                                                    | 16 sept.                            | mar. 17 sept               | .        |
|           |                               |                                                             |                            |                           |              |                      | 18       | 0 6 12                  | 18 0 6 12               | 18 0 6 12                                   | 18 0 6 12 18 0 1                                                                                                    | 6 12 18                             | 0 6 12                     | 18       |
|           |                               |                                                             |                            |                           |              | 500 %                |          |                         |                         |                                             |                                                                                                    |                                     |                            | ^        |
| •         | Électricie                    | ns                                                          |                            |                           |              | 400 %                |          |                         |                         |                                             |                                                                                                    |                                     |                            |          |
|           | Réseaux                       |                                                             |                            |                           |              | 300 %                |          |                         |                         |                                             |                                                                                                    |                                     |                            |          |
|           |                               | E Nicolas                                                   |                            |                           |              | 200 %                |          |                         |                         |                                             |                                                                                                    |                                     |                            |          |
|           |                               | E Odile<br>VOK Han                                          |                            |                           |              | 100 %                |          |                         |                         |                                             |                                                                                                    |                                     |                            |          |
|           | φ <b>.</b>                    |                                                             |                            |                           |              | v 0%                 |          |                         |                         |                                             |                                                                                                    |                                     |                            | v        |

Il suffit de changer de ressource, ou bien déplacer les tâches. Décalez les "Tests accès WAN" d'une semaine.

Pour les commutateurs d'étages, ajoutez toutes les ressources réseaux (d'abord à 100 % puis modifiez NETTE Odile et NETWOK Han à 50 % chacun).

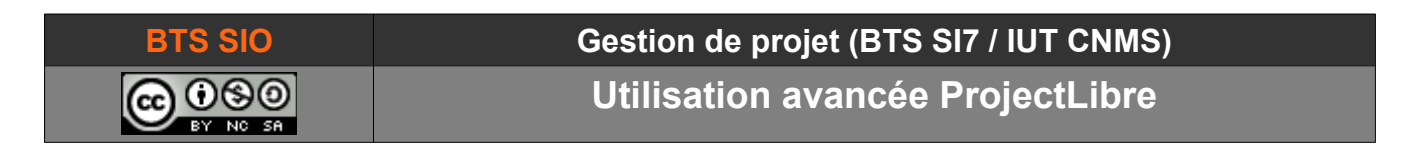

Le graphique des 2 techniciens cumulés indique 400 % alors que le maximum théorique est de 360 %

| Filtre de ressource: Pas de filtre 🗸 🗸 | Afficher la sélection en premier | ^        |       | mar. 10 sept. mer. 11 sept. jeu. 12 sept. |
|----------------------------------------|----------------------------------|----------|-------|-------------------------------------------|
|                                        |                                  |          | 400 % |                                           |
| Électriciens                           |                                  |          | 300 % |                                           |
| l ⊡… ●<br>Réseaux                      |                                  |          | 200 % | · · · · · · · · · · · · · · · · · · ·     |
|                                        |                                  |          | 400 % | ·····                                     |
|                                        |                                  |          | 100 % |                                           |
|                                        |                                  | <b>V</b> | 0%    |                                           |

Il s'agit d'un problème d'ordre de saisie. Pour corriger le problème, il suffit d'éditer les heures dans le tableau jaune des ressources. En effet, celles d'Odile et de Han sont restées à 8 heures de travail (ce qui ne représente pas les 50%) :

En retapant 8 h dans la case travail, le logiciel recalcule le nombre d'heures réelles en tenant compte des unités (50 %).

| (- (- 1 ) | D. ( 1 (                     | Dessources                    | hand Day         | Tâches: 12                                                           |        |
|-----------|------------------------------|-------------------------------|------------------|----------------------------------------------------------------------|--------|
| eneral I  | Predecesseurs   Successeurs  | Ressources                    | Avance Rem       | Nom                                                                  | Unités |
| lom: co   | mmutateurs des étages        |                               |                  | Électriciens                                                         |        |
|           |                              |                               |                  | ENERGIE Thomas                                                       |        |
|           |                              |                               |                  |                                                                      |        |
| lessourc  | es:                          |                               |                  | ELECTRON Rick                                                        |        |
| Ressourc  | es:                          |                               |                  | ELECTRON Rick<br>ENE Hervé                                           |        |
| lessourc  | es:<br>Nom                   | Travail                       | Contou           | ELECTRON Rick<br>ENE Hervé<br>Réseaux                                |        |
| lessourc  | Nom NODE Nicolas             | Travail<br>8 heure            | Contol<br>s Plat | ELECTRON Rick<br>ENE Hervé<br>Réseaux<br>NODE Nicolas                | 100 %  |
| lessourc  | Nom NODE Nicolas NETTE Odile | Travail<br>8 heure<br>4 heure | Contou<br>s Plat | ELECTRON Rick<br>ENE Hervé<br>Réseaux<br>NODE Nicolas<br>NETTE Odile | 100 %  |

Il existe d'autres vérifications mais cela suffira pour notre projet.

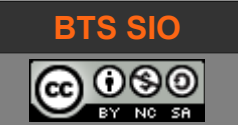

## Gestion de projet (BTS SI7 / IUT CNMS)

Utilisation avancée ProjectLibre

# 3.1.6 Vérification des coûts du projet

En sélectionnant toutes les tâches et en ajoutant la vue "Graphique", on obtient la courbe des dépenses à engager.

| sat Dé   | éménagen           | nent - D:\david\Mes Projets\                 | 2018 UJF\Dém               | énagement.pod *                    |                  |                                               |             |                       |                          |                                                     | - [                                     | ⊐ ×                |
|----------|--------------------|----------------------------------------------|----------------------------|------------------------------------|------------------|-----------------------------------------------|-------------|-----------------------|--------------------------|-----------------------------------------------------|-----------------------------------------|--------------------|
| Dr       | oiec               | l ihre                                       | 2                          |                                    |                  |                                               |             |                       |                          |                                                     | Déménagemen                             | it ~               |
|          | ojec               | Fichier                                      | Tâche                      | Ressource Vue                      | e                |                                               |             |                       |                          | 🚛 📝 📑                                               | l 💷 🗌                                   | 2                  |
| Gantt    | Rés<br>B WB<br>Rés | eau<br>S<br>ails de l'utilisation des tâches | Q Zoom avant Q Zoom arrièn | e Coller                           | pier 4<br>uper 4 | <ul> <li>Insérer</li> <li>Supprime</li> </ul> | Fil Hausser | 🔏 Lier<br>🔏 Délier    | Calendrier<br>Notes      | Sauver la planification<br>Effacer la planification | ♣ Chercher T Atteindre la Mettre à jour | tâche              |
|          | M                  | Nom                                          | Durée                      | Début                              | Prédéc           | Pilot                                         | 2 sept. 19  | 9 se                  | pt. 19                   | 16 sept. 19 23                                      | sept. 19                                | 30 sept. <u>19</u> |
| 1        | U U                | Déménagement Lyon                            | 18 jours?                  | 02/09/19 08:00                     | Treace           |                                               |             | <u>' Is Id Il I</u> r | <u>ılmı) iv is ib</u>    | <u>li lm lm lj lv ls lo li l</u>                    | mlmljivisio                             |                    |
| 2        |                    | Electricité                                  |                            | 02/09/19 08:00                     |                  |                                               | -           |                       | •                        |                                                     |                                         |                    |
| 3        |                    | Vérification de fonctionne                   | 2 jours                    | 02/09/19 08:00                     |                  |                                               | ENER        | GIE Thoma             | :ENE Hervé               |                                                     |                                         |                    |
| 4        |                    | Installations onduleurs                      | 1 jour?                    | 04/09/19 08:00                     | 3                |                                               | ្រៃ         | ECTRON R              | ick[50 %];ENE H          | ervé[50 %]                                          |                                         |                    |
| 5        |                    | Tests de Charges                             | 3 jours                    | 05/09/19 08:00                     | 4                |                                               |             |                       | ENE Hervé                |                                                     |                                         |                    |
| 6        |                    | Recette                                      | 1 jour?                    | 10/09/19 08:00                     | 5                |                                               |             |                       | ENERGIE Th               | omas                                                |                                         |                    |
|          |                    |                                              |                            |                                    |                  |                                               |             |                       |                          |                                                     |                                         |                    |
| 7        |                    | – Réseau                                     | 6 jours?                   | 10/09/19 08:00                     |                  |                                               |             |                       |                          | -                                                   |                                         |                    |
| 8        |                    | brassage salle serveurs                      | 1 jour?                    | 11/09/19 08:00                     | 6                |                                               |             |                       | NETTE O                  | He[50 %];NETWOK Har                                 | 1[50 %]                                 |                    |
| 9        |                    | Installation des serveurs                    | 2 jours                    | 12/09/19 08:00                     | 8                |                                               |             |                       | -NO                      | DE Nicolas                                          |                                         |                    |
| 10       |                    | Configuration DNS, AD                        | 1 jour                     | 16/09/19 08:00                     | 9                |                                               |             |                       |                          | NETTE Odile                                         |                                         |                    |
| 11       |                    | Configuration IPBX                           | 1 jour                     | 17/09/19 08:00                     | 10               |                                               |             |                       |                          | NETWOK Han                                          |                                         |                    |
| 12       |                    | commutateurs des étage                       | 1 jour                     | 10/09/19 08:00                     | 5                |                                               |             |                       | NODE Nicol:              | as:NETTE Odile[50 %];N                              | ETWOK Han[50 %                          | 6]                 |
| 13       | <b>ö</b>           | Tests accès WAN                              | 0,875 jours?               | 16/09/19 09:00                     | 8                |                                               |             |                       | *                        | NODE Nicolas                                        |                                         |                    |
|          |                    |                                              |                            |                                    |                  |                                               |             |                       |                          |                                                     |                                         |                    |
|          | <                  |                                              |                            |                                    |                  | >                                             | <           |                       |                          |                                                     |                                         | >                  |
| Filtre d | e ressourc         | e: Pas de filtre                             | ~                          | Cumulé                             | ^                |                                               | 2 sept. 19  | 9 se<br>/ IS ID II IN | pt. 19<br>4 M II V IS ID | 16 sept. 19 23                                      | sept. 19<br>M M II V IS ID              | 30 sept. 19        |
|          |                    |                                              |                            | Histogramme                        |                  | 3500 €                                        |             |                       |                          |                                                     | /                                       | ^                  |
|          | Électricier        | ıs                                           |                            | O travail 🔘 co                     | ŵŧ.              | 3250 €                                        |             |                       |                          |                                                     |                                         |                    |
|          | O ENER             | GIE Thomas                                   |                            |                                    | ut .             | 3000 € ~                                      |             |                       |                          |                                                     |                                         |                    |
|          |                    | TRON Rick<br>Jervé                           |                            | Coût                               |                  | 2750 € ~                                      |             |                       |                          |                                                     |                                         |                    |
|          |                    |                                              |                            | Cout reel<br>Coût fixe             |                  | 2500 € …                                      |             |                       |                          |                                                     |                                         |                    |
|          | Réseaux            |                                              |                            | Coût fixe réel                     |                  | 2250 € ~                                      |             |                       |                          |                                                     |                                         |                    |
|          |                    | E Nicolas                                    |                            | Coût restant                       |                  | 2000 € …                                      |             |                       |                          |                                                     |                                         |                    |
|          |                    | /OK Han                                      |                            | Baseline Cost                      |                  | 1750 € ~                                      |             |                       | 1                        |                                                     |                                         |                    |
| •        | ·                  |                                              |                            | BCWP                               |                  | 1500 €                                        |             | ·····                 |                          |                                                     |                                         |                    |
| <u> </u> | Déménag            | eurs<br>L Christephe                         |                            | BCWS                               |                  | 1250 €                                        | ·····       |                       |                          |                                                     |                                         |                    |
|          |                    | NA Jérôme                                    |                            | Baseline 1 Cost<br>Baseline 2 Cost |                  | 1000 €                                        |             |                       |                          |                                                     |                                         |                    |
|          | OEPA               | RTE Robert                                   |                            | Baseline3 Cost                     |                  | 500 E                                         |             |                       |                          |                                                     |                                         |                    |
|          | - 🚫 Grue           |                                              |                            | Baseline4 Cost                     |                  | 250 €                                         |             |                       |                          |                                                     |                                         |                    |
|          |                    |                                              |                            | Baseline5 Cost<br>Baseline6 Cost   | ~                | 0€-                                           |             |                       |                          |                                                     |                                         |                    |

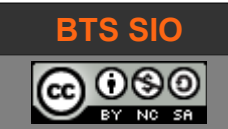

Utilisation avancée ProjectLibre

### 3.1.7 Suivi du projet

Validez les tâches 3 et 4 du projet (Vérification de fonctionnement et Installation onduleurs) en indiquant 100 % (double-clic sur le numéro de la tâche).

En revanche, indiquez que les tests de charges ont pris du retard et que la date réelle de finalisation est plus tard de quelques jours.

| Informations sur la | a tâche - 5                |                  |                  | ×   |             |
|---------------------|----------------------------|------------------|------------------|-----|-------------|
| Général Prédécesseu | urs Successeurs Ressources | Avancé Rema      | irques           |     |             |
| Nom: Tests de Char  | ges                        |                  |                  |     |             |
| Durée:              | 7 jours                    | Estimé           |                  |     |             |
| Pourcentage terminé | : 100% 🖨                   | Priorité:        | 500 ᆃ            |     |             |
| Coût:               | 672,00€                    | Travail:         | 56 heures        |     |             |
| Dates               |                            |                  |                  |     |             |
| Début:              | 05/09/19 08:00             | Fin:             | 13/09/19 17:00 💌 |     |             |
| Baseline Start:     | 05/09/19 08:00             | Baseline Finish: | 09/09/19 17:00   |     |             |
| 2                   | Fermer                     | Help             |                  | _   | Fin tardive |
|                     |                            |                  |                  | Fin | prévue      |

#### Vous pouvez maintenant voir l'écart entre le projet initial et le déroulement du projet actuel.

| ®          | Nom                        | Durée        | Début          | Prédéc | Pilot        | <b>.</b> | 2  | sept. 1 | 9            |       | 9 sept.         | 19             |       | 16 sept. 19          |         | 23 sept. | 19        | 30 sep          | pt. 19 |
|------------|----------------------------|--------------|----------------|--------|--------------|----------|----|---------|--------------|-------|-----------------|----------------|-------|----------------------|---------|----------|-----------|-----------------|--------|
| •          |                            |              |                |        |              | Ш        | DL | IM IM   | <u>I V I</u> | 5 ID  | <u>il im im</u> | <u>1  J  V</u> | IS ID | <u>l im im id iv</u> | IS ID I | l im im  | l) IV IS  | <u>ID IL IM</u> |        |
|            | Demenagement Lyon          | 22 jours?    | 02/09/19 08:00 |        |              |          |    |         |              |       |                 |                |       |                      |         |          | 800000    | · ·             | ,      |
|            | ⊡Électricité               | 11 jours?    | 02/09/19 08:00 |        | $\checkmark$ |          |    |         |              |       |                 |                |       | -                    |         |          |           |                 |        |
| <b>v</b> / | Vérification de fonctionne | 2 jours      | 02/09/19 08:00 |        |              |          |    | J       | NERGI        | E The | mas;EN          | E Her          | ré    |                      |         |          |           |                 |        |
| <b>v</b>   | Installations onduleurs    | 1 jour?      | 04/09/19 08:00 | 3      |              |          |    |         | JELEC        | TRO   | N Rick          | [50 %];        | ENE H | ervé[50 %]           |         |          |           |                 |        |
| <b>v</b>   | Tests de Charges           | 7 jours      | 05/09/19 08:00 | 4      |              |          |    |         |              |       |                 |                | ENE   | Hervé                |         |          |           |                 |        |
|            | Recette                    | 1 jour?      | 16/09/19 08:00 | 5      | $\checkmark$ |          |    |         |              |       | *               |                |       | ENERGIE              | Thoma   | s        |           |                 |        |
|            |                            |              |                |        |              |          |    |         |              |       |                 |                |       |                      |         |          |           |                 |        |
|            | ⊡Réseau                    | 6 jours?     | 16/09/19 08:00 |        | $\checkmark$ |          |    |         |              |       | 20000000        |                |       |                      |         | •        |           |                 |        |
|            | brassage salle serveurs    | 1 jour?      | 17/09/19 08:00 | 6      | $\checkmark$ |          |    |         |              |       | 1               | 8              |       | NETTE                | Odile   | 50 %];N  | ETWOK     | Han[50 %        | 61     |
|            | Installation des serveurs  | 2 jours      | 18/09/19 08:00 | 8      | $\checkmark$ |          |    |         |              |       |                 | *******        |       | ن 🗖                  | ODE 2   | Nicolas  |           |                 |        |
|            | Configuration DNS, AD      | 1 jour       | 20/09/19 08:00 | 9      | $\checkmark$ |          |    |         |              |       |                 |                |       |                      | NET     | T Odile  | •         |                 |        |
|            | Configuration IPBX         | 1 jour       | 23/09/19 08:00 | 10     | $\checkmark$ |          |    |         |              |       |                 |                |       |                      |         | NET      | WOK H     | an              |        |
|            | commutateurs des étage     | 1 jour       | 16/09/19 08:00 | 5      | $\checkmark$ |          |    |         |              |       |                 |                |       | NODE Nie             | olas;N  | ETTE O   | dile[50 % | i],NETWO        | эк н   |
| 0          | Tests accès WAN            | 0,875 jours? | 18/09/19 08:00 | 8      |              |          |    |         |              |       |                 | **             |       | NOI                  | DE Nico | olas     |           |                 |        |

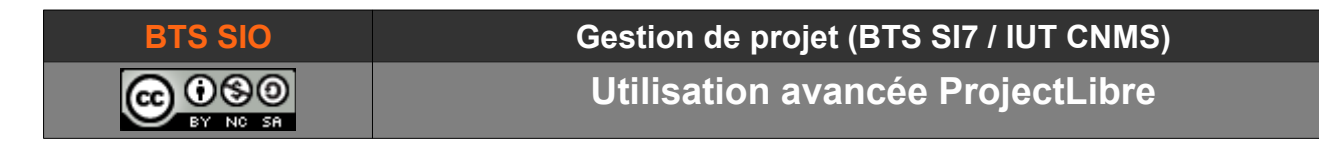

Lorsque vous faites un point avec le maître d'ouvrage (client), vous devez mettre à jour le projet :

| Fichier  | Tâche Ressource                    |         | Vue                                                  |                                                                      |  |  |  |  |  |  |  |
|----------|------------------------------------|---------|------------------------------------------------------|----------------------------------------------------------------------|--|--|--|--|--|--|--|
| 9 Fermer | Imprimer<br>N Prévisualiser<br>PDF | Projets | X Information<br>Calendrier<br>E Fenêtre des projets | Sauver la planification<br>Effacer la planification<br>Mettre à jour |  |  |  |  |  |  |  |
|          | Impression                         |         | Projet                                               |                                                                      |  |  |  |  |  |  |  |

| 377 M  | lise à jour du projet X                                                   |
|--------|---------------------------------------------------------------------------|
| 0      | Renseigner le travail comme complet par 21/11/19                          |
|        | <ul> <li>Ajuster le pourcentage terminé en fonction de la date</li> </ul> |
|        | ○ Ajuster (et compléter) uniquement les tâches qui finissent à cette d…   |
| ۲      | Replanifier le travail restant après 16/09/19                             |
| Pour : | Replanifier                                                               |
|        | Projet complet                                                            |
|        | ○ Tâches sélectionnées                                                    |
|        |                                                                           |
|        | OK Annuler Help                                                           |

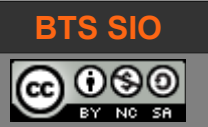

# Gestion de projet (BTS SI7 / IUT CNMS)

Utilisation avancée ProjectLibre

# ALPHABETICAL INDEX

| affectation |                     |
|-------------|---------------------|
| Affectation |                     |
| calendrier  | 6 sv, 9, 15, 22, 27 |
| Calendrier  |                     |
| contraintes |                     |
| Gantt       | 3, 9 sv, 31         |
| GANTT       |                     |
| graphique   |                     |
| Graphique   |                     |
| Histogramme |                     |
| jalon       |                     |
| lien        |                     |
| liens       |                     |
| Liens       |                     |
|             |                     |

| pourcentage                    |                        |
|--------------------------------|------------------------|
| RBS                            | 12<br>                 |
| ressources8 sv, 15 sv, 2<br>sv | 22, 24, 26, 32 sv, 38  |
| ressource                      | 15 sv, 33, 38          |
| Ressource                      |                        |
| Ressources                     | 15                     |
| tâches                         | 41                     |
| tâche                          | .10, 19 sv, 32 sv, 41  |
| Tâche                          |                        |
| tâches 7, 9 sv, 15, 17 s       | sv, 22, 28 sv, 32, 38, |
| 40 sv                          |                        |
| WBS                            | 9                      |